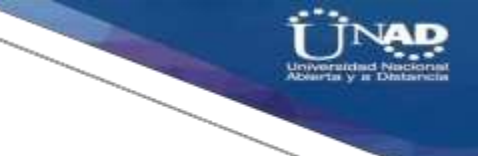

# PRUEBA DE HABILIDADES CCNA 2019

EVALUACIÓN FINAL

PRESENTADO POR:

JONATHAN SAENZ MEDINA

TUTOR

**GIOVANNI ALBERTO BRACHO** 

GRUPO\_203092\_20

DIPLOMADO DE PROFUNDIZACIÓN CISCO

UNIVERSIDAD NACIONAL Y A DISTANCIA UNAD

**JUNIO DE 2019** 

Nota de aceptación:

Firma Tutor

Firma Jurado

Santa Marta – 3 de junio del 2019

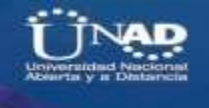

# TABLA DE CONTENIDO

| INTRODUCCIÓN               | 4  |
|----------------------------|----|
| DESARROLLO DE LA ACTIVIDAD | 6  |
| ESCENARIO 1                | 6  |
| ESCENARIO 2                | 40 |
| CONCLUSIONES               | 67 |
| BIBLIOGRAFÍA               | 68 |

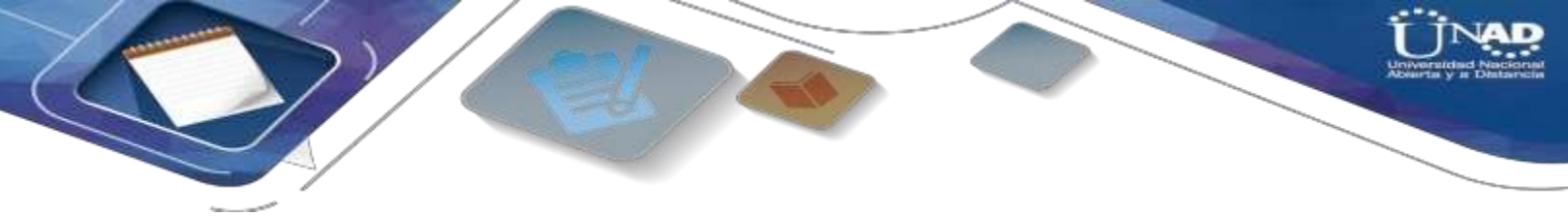

# INTRODUCCIÓN

Durante todo el desarrollo de esta actividad final se brinda aplicar todo lo aprendido en el semestre del Diplomado, el cual se aplicará enrutamiento, parámetros de seguridad y acceso en diferentes dispositivos en la red, además de las configuraciones OSPF, RIP ver 2.0, implementación DHCP, NAT, verificación de ACL.

Gracias a este trabajo se logrará la capacidad de realizar un informe evidenciando los pasos a seguir necesarios para dar solución a diferentes problemáticas en dos escenarios distintos los cuales están basados en problemas comunes en la vida real con relación con las telecomunicaciones.

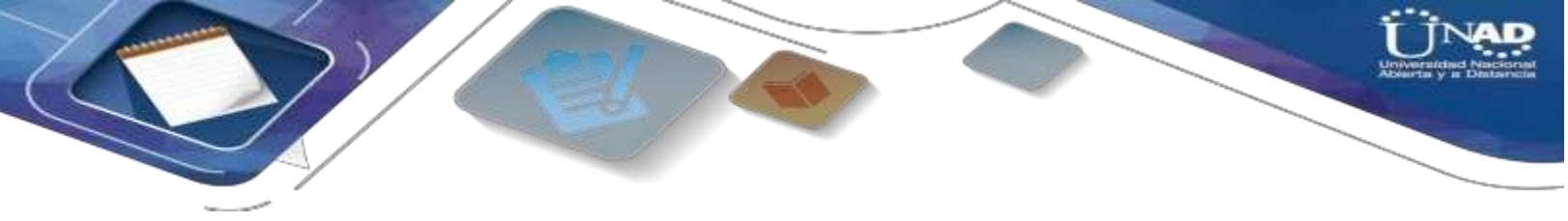

**OBJETIVOS** 

# **OBJETIVO GENERAL**

Implementar habilidades obtenidas en las prácticas, teorías para identificar y aplicar una solución a un caso o situación estudio de problema de Networking basada en la vida real.

# **OBJETIVOS ESPECÍFICOS**

- Identificar que dispositivos utilizar para la construcción de una topología de red.
- Configurar dispositivos de comunicación como Routers, Switch, Servidores.
- Implementar seguridad en los Router y demás políticas necesarias
- Realizar la configuración necesaria para la implementación de OPSFv2, protocolo dinámico de Routing, de DHCP, NAT, RIP Ver2 y demás permitiendo dar solución a ciertos problemas.

# DESARROLLO DE LA ACTIVIDAD

**ESCENARIO 1:** Una empresa posee sucursales distribuidas en las ciudades de Bogotá y Medellín, en donde el estudiante será el administrador de la red, el cual deberá configurar e interconectar entre sí cada uno de los dispositivos que forman parte del escenario, acorde con los lineamientos establecidos para el direccionamiento IP, protocolos de enrutamiento y demás aspectos que forman parte de la topología de red.

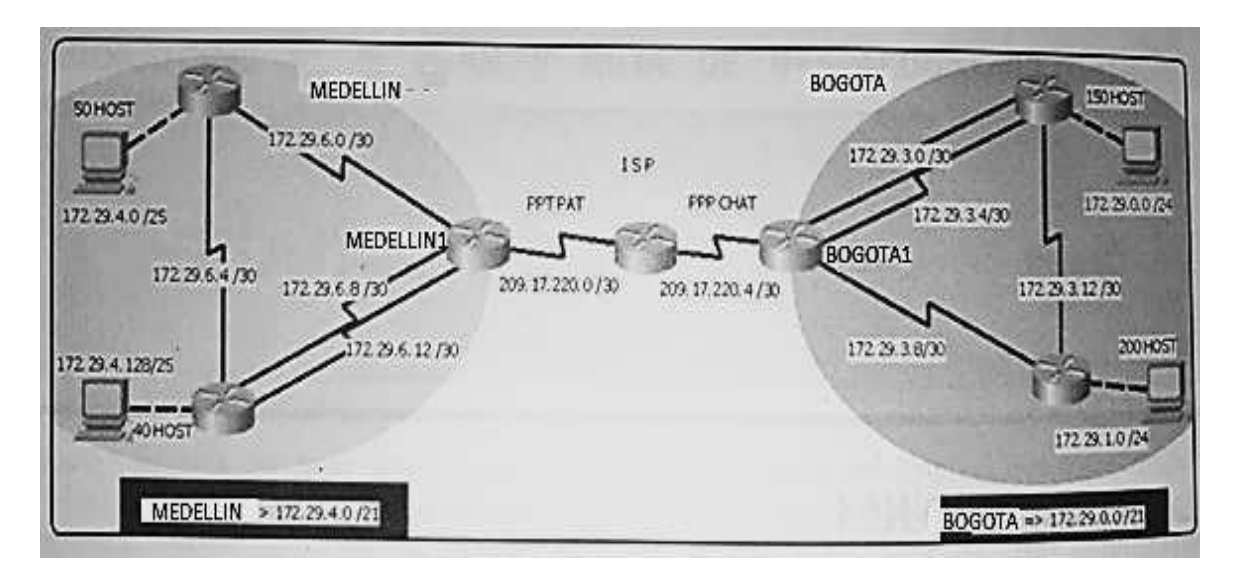

**IMPORTANTE:** Para cada uno de los escenarios se debe describir el paso a paso de cada punto realizado y deben digitar el código de configuración aplicado (no incluir imágenes ni capturas de pantalla). Las imágenes o capturas de pantalla sólo serán usadas para evidenciar los resultados de comandos como ping, traceroute, show ip route, entre otros.

Este escenario plantea el uso de RIP como protocolo de enrutamiento, considerando que se tendran rutas por defecto redistribuidas; asimismo, habilitar el encapsulamiento PPP y su autenticación.

Los routers Bogota2 y medellin2 proporcionan el servicio DHCP a su propia red LAN y a los routers 3 de cada ciudad.

Debe configurar PPP en los enlaces hacia el ISP, con autenticación.

Debe habilitar NAT de sobrecarga en los routers Bogota1 y medellin1.

# Como trabajo inicial se debe realizar lo siguiente.

• Realizar las rutinas de diagnóstico y dejar los equipos listos para su configuración (asignar nombres de equipos, asignar claves de seguridad, etc).

• Realizar la conexión fisica de los equipos con base en la topología de red

Configurar la topología de red, de acuerdo con las siguientes especificaciones.

# Parte 1: Configuración del enrutamiento

a. Configurar el enrutamiento en la red usando el protocolo RIP versión 2, declare la red principal, desactive la sumarización automática.

b. Los routers Bogota1 y Medellín deberán añadir a su configuración de enrutamiento una ruta por defecto hacia el ISP y, a su vez, redistribuirla dentro de las publicaciones de RIP.

c. El router ISP deberá tener una ruta estática dirigida hacia cada red interna de Bogotá y Medellín para el caso se sumarizan las subredes de cada uno a /22.

### Parte 2: Tabla de Enrutamiento.

a. Verificar la tabla de enrutamiento en cada uno de los routers para comprobarlas redes y sus rutas.

b. Verificar el balanceo de carga que presentan los routers.

c. Obsérvese en los routers Bogotá1 y Medellín1 cierta similitud por su ubicación, por tener dos enlaces de conexión hacia otro router y por la ruta por defecto que manejan.

d. Los routers Medellín2 y Bogotá2 también presentan redes conectadas directamente y recibidas mediante RIP.

e. Las tablas de los routers restantes deben permitir visualizar rutas redundantes para el caso de la ruta por defecto.

f. El router ISP solo debe indicar sus rutas estáticas adicionales a las directamente conectadas.

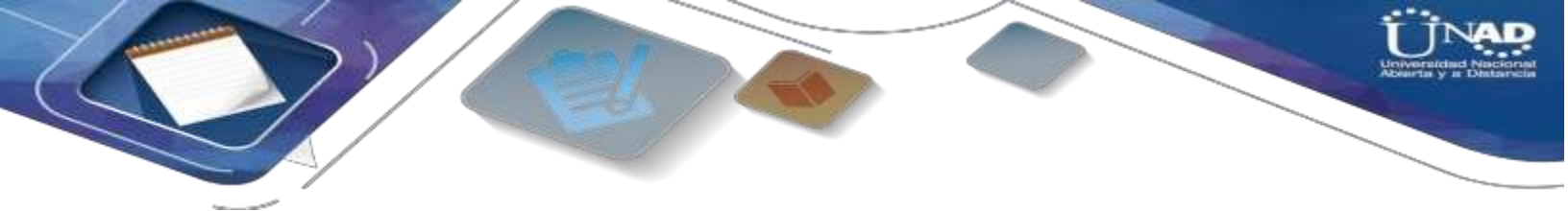

# Parte 3: Deshabilitar la propagación del protocolo RIP.

a. Para no propagar las publicaciones por interfaces que no lo requieran se debe deshabilitar la propagación del protocolo RIP, en la siguiente tabla se indican las interfaces de cada router que no necesitan desactivación.

| ROUTER    | INTERFAZ           |              |
|-----------|--------------------|--------------|
| Bogota1   | SERIAL0/0/1;       | SERIAL0/1/0; |
|           | SERIAL0/1/1        |              |
| Bogota2   | SERIAL0/0/0; SERIA | L0/0/1       |
| Bogota3   | SERIAL0/0/0;       | SERIAL0/0/1; |
|           | SERIAL0/1/0        |              |
| Medellín1 | SERIAL0/0/0;       | SERIAL0/0/1; |
|           | SERIAL0/1/1        |              |
| Medellín2 | SERIAL0/0/0; SERIA | L0/0/1       |
| Medellín3 | SERIAL0/0/0;       | SERIAL0/0/1; |
|           | SERIAL0/1/0        |              |
| ISP       | No lo requiere     |              |

# Parte 4: Verificación del protocolo RIP.

a. Verificar y documentar las opciones de enrutamiento configuradas en los routers, como el passive interface para la conexión hacia el ISP, la versión de RIP y las interfaces que participan de la publicación entre otros datos.

b. Verificar y documentar la base de datos de RIP de cada router, donde se informa de manera detallada de todas las rutas hacia cada red.

# Parte 5: Configurar encapsulamiento y autenticación PPP.

a. Según la topología se requiere que el enlace Medellín1 con ISP sea configurado con autenticación PAT.

b. El enlace Bogotá1 con ISP se debe configurar con autenticación CHAT.

# Parte 6: Configuración de NAT.

a. En la topología, si se activa NAT en cada equipo de salida (Bogotá1 y Medellín1), los routers internos de una ciudad no podrán llegar hasta los routers internos en el otro extremo, sólo existirá comunicación hasta los routers Bogotá1, ISP y Medellín1.

b. Después de verificar lo indicado en el paso anterior proceda a configurar el NAT en el router Medellín1. Compruebe que la traducción de direcciones indique las interfaces de entrada y de salida. Al realizar una prueba de ping, la dirección debe ser traducida automáticamente a la dirección de la interfaz serial 0/1/0 del router Medellín1, cómo diferente puerto.

c. Proceda a configurar el NAT en el router Bogotá1. Compruebe que la traducción de direcciones indique las interfaces de entrada y de salida. Al realizar una prueba de ping, la dirección debe ser traducida automáticamente a la dirección de la interfaz serial 0/1/0 del router Bogotá1, cómo diferente puerto.

# Parte 7: Configuración del servicio DHCP.

a. Configurar la red Medellín2 y Medellín3 donde el router Medellín 2 debe ser el servidor DHCP para ambas redes Lan.

b. El router Medellín3 deberá habilitar el paso de los mensajes broadcast hacia la IP del router Medellín2.

c. Configurar la red Bogotá2 y Bogotá3 donde el router Medellín2 debe ser el servidor DHCP para ambas redes Lan.

d. Configure el router Bogotá1 para que habilite el paso de los mensajes Broadcast hacia la IP del router Bogotá2.

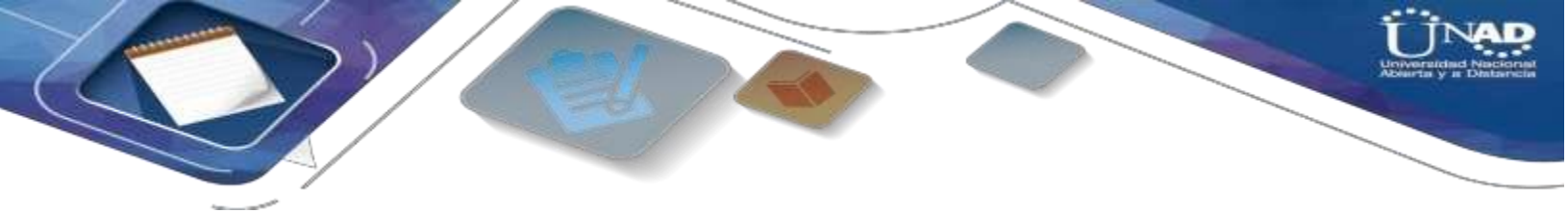

# DESARROLLO DEL ESCENARIO1

• Realizar las rutinas de diagnóstico y dejar los equipos listos para su configuración (asignar nombres de equipos, asignar claves de seguridad, etc).

• Realizar la conexión fisica de los equipos con base en la topología de red

R// Desarrollo del diseño en Packet tracer con los equipos listos para su configuración, además se agregaron módulos con puerto serial adicional para realizar la configuración en ciertos router que exigen más de dos conexiones por cable serial.

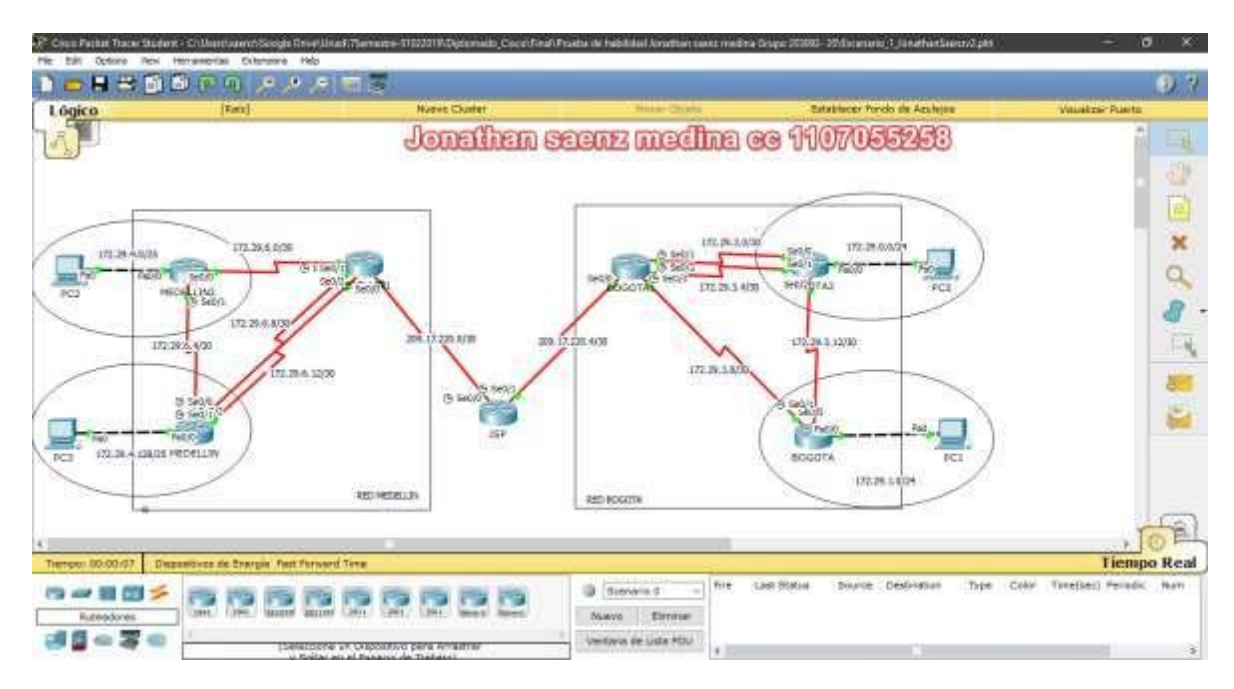

# Parte 1: Configuración del enrutamiento

- a. Configurar el enrutamiento en la red usando el protocolo RIP versión 2, declare la red principal, desactive la sumarización automática.
- b. Los routers Bogota1 y Medellín1 deberán añadir a su configuración de enrutamiento una ruta por defecto hacia el ISP y, a su vez, redistribuirla dentro de las publicaciones de RIP.

R//Comenzamos con figurando las ip de todos los Router después aplicamos el protocolo RIP versión 2 y desactivamos la sumarización automática:

# Comandos ejecutados en el Router ISP:

Router>en Router#conf t Router(config)#hostname ISP **Configuramos interfaz** s0/0 ISP(config)#int s0/0 ISP(config-if)#description ISP-MEDELLIN1 ISP(config-if)#ip add 209.17.220.1 255.255.255.252 ISP(config-if)#clock rate 128000 ISP(config-if)#no shu ISP(config-if)#exit Configuramos la otra interfaz s0/1 ISP(config)#int s0/1 ISP(config-if)#description ISP-BOGOTA1 ISP(config-if)#ip add 209.17.220.5 255.255.255.252 ISP(config-if)#clock rate 128000 ISP(config-if)#no shu ISP(config-if)#exit **Configuramos el Protocolo RIP V2** ISP(config-router)#router rip ISP(config-router)#version 2 ISP(config-router)#network 209.17.220.0 Desactivamos la Sumarización automática ISP(config-router)#no auto-summary

# Comandos ejecutados en el Router MEDELLIN1:

Router>en

Router#conf t

Router(config)#hostname MEDELLIN1

**Configuramos interfaz** s0/0 (Ruta por defecto al ISP)

MEDELLIN1(config)#interface Serial0/0

MEDELLIN1(config-if)#description MEDELLIN1-ISP

MEDELLIN1(config-if)#ip address 209.17.220.2 255.255.255.252

MEDELLIN1(config-if)#clock rate 128000

MEDELLIN1(config-if)#shutdown

MEDELLIN1(config-if)#exit

# Configuramos interfaz s0/1

MEDELLIN1(config)#interface Serial0/1

MEDELLIN1(config-if)# description MEDELLIN1-MEDELLIN

MEDELLIN1(config-if)#ip address 172.29.6.13 255.255.255.252

MEDELLIN1(config-if)#clock rate 128000

MEDELLIN1(config-if)#no shu

MEDELLIN1(config-if)#exit

# Configuramos interfaz s0/2

MEDELLIN1(config)#interface Serial0/2

MEDELLIN1(config-if)# description MEDELLIN-MEDELLIN1

MEDELLIN1(config-if)#ip address 172.29.6.9 255.255.255.252

MEDELLIN1(config-if)#clock rate 128000

MEDELLIN1(config-if)#no shu

MEDELLIN1(config-if)#exit

# Configuramos interfaz s0/3

MEDELLIN1(config)#interface Serial0/3

MEDELLIN1(config-if)# description MEDELLIN1-MEDELLIN2

MEDELLIN1(config-if)#ip address 172.29.6.1 255.255.255.252

MEDELLIN1(config-if)#clock rate 128000

MEDELLIN1(config-if)#no shu

MEDELLIN1(config-if)#exit

# Configuramos el Protocolo RIP V2

MEDELLIN1(config-router)#router rip

MEDELLIN1(config-router)#version 2

MEDELLIN1(config-router)#network 172.29.0.0

# Desactivamos la Sumarización automática

MEDELLIN1(config-router)#no auto-summary

# Comandos ejecutados en el Router MEDELLIN2:

Router>en

Router#conf t

Router(config)#hostname MEDELLIN2

# Configuramos interfaz s0/0

MEDELLIN2(config)#interface Serial0/0 MEDELLIN2(config-if)#description MEDELLIN2-MEDELLIN1 MEDELLIN2(config-if)#ip address 172.29.6.2 255.255.255.252 MEDELLIN2(config-if)#clock rate 128000 MEDELLIN2(config-if)#shutdown MEDELLIN2(config-if)#exit

# Configuramos interfaz s0/1

MEDELLIN2(config)#interface Serial0/1 MEDELLIN2(config-if)# description MEDELLIN2-MEDELLIN MEDELLIN2(config-if)#ip address 172.29.6.5 255.255.255.252 MEDELLIN2(config-if)#clock rate 128000 MEDELLIN2(config-if)#no shu

MEDELLIN2(config-if)#exit

# Configuramos interfaz fa0/0

MEDELLIN2(config)#interface fa0/0

MEDELLIN2(config-if)# description MEDELLIN2-PC2

MEDELLIN2(config-if)#ip address 172.29.4.1 255.255.255.128

MEDELLIN2(config-if)#clock rate 128000

MEDELLIN2(config-if)#no shu

MEDELLIN2(config-if)#exit

# Configuramos el Protocolo RIP V2

MEDELLIN2(config-router)#router rip

MEDELLIN2(config-router)#version 2

MEDELLIN2(config-router)#network 172.29.0.0

Desactivamos la Sumarización automática

MEDELLIN2(config-router)#no auto-summary

# Comandos ejecutados en el Router MEDELLIN:

Router>en

Router#conf t

Router(config)#hostname MEDELLIN

# Configuramos interfaz s0/0

MEDELLIN(config)#interface Serial0/0

MEDELLIN(config-if)#description MEDELLIN-MEDELLIN1

MEDELLIN(config-if)#ip address 172.29.6.14 255.255.255.252

MEDELLIN(config-if)#clock rate 128000

MEDELLIN(config-if)#shutdown

MEDELLIN(config-if)#exit

# Configuramos interfaz s0/1

MEDELLIN(config)#interface Serial0/1

MEDELLIN(config-if)#description MEDELLIN1-MEDELLIN

MEDELLIN(config-if)#ip address 172.29.6.10 255.255.255.252

MEDELLIN(config-if)#clock rate 128000

MEDELLIN(config-if)#no shu

MEDELLIN(config-if)#exit

# Configuramos interfaz s0/2

MEDELLIN(config)#interface Serial0/2 MEDELLIN(config-if)#description MEDELLIN-MEDELLIN2 MEDELLIN(config-if)#ip address 172.29.6.6 255.255.255.252 MEDELLIN(config-if)#clock rate 128000 MEDELLIN(config-if)#no shu

MEDELLIN(config-if)#exit

# Configuramos interfaz fa0/0

MEDELLIN(config)#interface fa0/0

MEDELLIN(config-if)#description MEDELLIN-PC3

MEDELLIN(config-if)#ip address 172.29.4.2 255.255.255.128

MEDELLIN(config-if)#clock rate 128000

MEDELLIN(config-if)#no shu

MEDELLIN(config-if)#exit

# Configuramos el Protocolo RIP V2

MEDELLIN(config-router)#router rip

MEDELLIN(config-router)#version 2

MEDELLIN(config-router)#network 172.29.0.0

# Desactivamos la Sumarización automática

MEDELLIN(config-router)#no auto-summary

# Comandos ejecutados en el Router BOGOTA1:

Router>en

Router#conf t

Router(config)#hostname BOGOTA1

**Configuramos interfaz** s0/0 (Ruta por defecto al ISP)

BOGOTA1(config)#interface Serial0/0

BOGOTA1(config-if)#description BOGOTA1-ISP

BOGOTA1(config-if)#ip address 209.17.220.6 255.255.255.252

BOGOTA1(config-if)#clock rate 128000

BOGOTA1(config-if)#shutdown

BOGOTA1(config-if)#exit

# Configuramos interfaz s0/1

BOGOTA1(config)#interface Serial0/1 BOGOTA1(config-if)#description BOGOTA1-BOGOTA2 BOGOTA1(config-if)#ip address 172.29.3.1 255.255.255.252 BOGOTA1(config-if)#clock rate 128000 BOGOTA1(config-if)#no shu

BOGOTA1(config-if)#exit

# Configuramos interfaz s0/2

BOGOTA1(config)#interface Serial0/2 BOGOTA1(config-if)#description BOGOTA2-BOGOTA1 BOGOTA1(config-if)#ip address 172.29.3.5 255.255.255.252 BOGOTA1(config-if)#clock rate 128000 BOGOTA1(config-if)#no shu

BOGOTA1(config-if)#exit

# Configuramos interfaz s0/3

BOGOTA1(config)#interface Serial0/3

BOGOTA1(config-if)#description BOGOTA1-BOGOTA

BOGOTA1(config-if)#ip address 172.29.3.9 255.255.255.252

BOGOTA1(config-if)#clock rate 128000

BOGOTA1(config-if)#no shu

BOGOTA1(config-if)#exit

# Configuramos el Protocolo RIP V2

BOGOTA1(config-router)#router rip

BOGOTA1(config-router)#version 2

BOGOTA1(config-router)#network 172.29.0.0

# Desactivamos la Sumarización automática

BOGOTA1(config-router)#no auto-summary

# Comandos ejecutados en el Router BOGOTA2:

Router>en

Router#conf t

Router(config)#hostname BOGOTA2

# Configuramos interfaz s0/0

BOGOTA2(config)#interface Serial0/0 BOGOTA2(config-if)#description BOGOTA2-BOGOTA1 BOGOTA2(config-if)#ip address 172.29.3.2 255.255.255.252 BOGOTA2(config-if)#clock rate 128000 BOGOTA2(config-if)#shutdown BOGOTA2(config-if)#exit

Configuramos interfaz s0/1

BOGOTA2(config)#interface Serial0/1 BOGOTA2(config-if)#description BOGOTA1-BOGOTA2 BOGOTA2(config-if)#ip address 172.29.3.6 255.255.255.252 BOGOTA2(config-if)#clock rate 128000 BOGOTA2(config-if)#no shu BOGOTA2(config-if)#exit

# Configuramos interfaz s0/2

BOGOTA2(config)#interface Serial0/2 BOGOTA2(config-if)#description BOGOTA2-BOGOTA BOGOTA2(config-if)#ip address 172.29.3.13 255.255.255.252 BOGOTA2(config-if)#clock rate 128000 BOGOTA2(config-if)#no shu BOGOTA2(config-if)#exit

Configuramos interfaz fa0/0

BOGOTA2(config)#interface fa0/0

BOGOTA2(config-if)#description BOGOTA2-PC0

BOGOTA2(config-if)#ip address 172.29.0.1 255.255.255.0

BOGOTA2(config-if)#clock rate 128000

BOGOTA2(config-if)#no shu

BOGOTA2(config-if)#exit

# Configuramos el Protocolo RIP V2

BOGOTA2(config-router)#router rip

BOGOTA2(config-router)#version 2

BOGOTA2(config-router)#network 172.29.0.0

# Desactivamos la Sumarización automática

BOGOTA2(config-router)#no auto-summary

Comandos ejecutados en el Router BOGOTA:

Router>en Router#conf t Router(config)#hostname BOGOTA Configuramos interfaz s0/0 BOGOTA(config)#interface Serial0/0 BOGOTA(config-if)#description BOGOTA-BOGOTA1 BOGOTA(config-if)#ip address 172.29.3.10 255.255.255.252 BOGOTA(config-if)#clock rate 128000 BOGOTA(config-if)#shutdown BOGOTA(config-if)#exit Configuramos interfaz s0/1 BOGOTA(config)#interface Serial0/1 BOGOTA(config-if)#description BOGOTA-BOGOTA2 BOGOTA(config-if)#ip address 172.29.3.14 255.255.255.252 BOGOTA(config-if)#clock rate 128000 BOGOTA(config-if)#no shu BOGOTA(config-if)#exit Configuramos interfaz fa0/0 BOGOTA(config)#interface fa0/0 BOGOTA(config-if)#description BOGOTA-PC1 BOGOTA(config-if)#ip address 172.29.1.1 255.255.255.0 BOGOTA(config-if)#clock rate 128000 BOGOTA(config-if)#no shu BOGOTA(config-if)#exit **Configuramos el Protocolo RIP V2** BOGOTA(config-router)#router rip BOGOTA(config-router)#version 2 BOGOTA(config-router)#network 172.29.0.0 Desactivamos la Sumarización automática BOGOTA(config-router)#no auto-summary

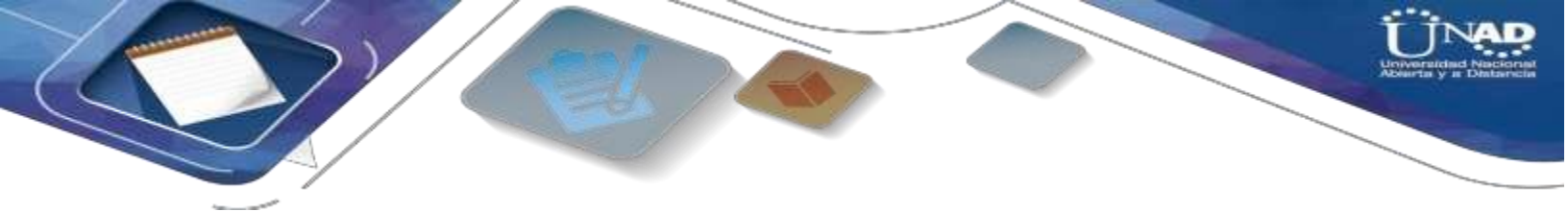

d. El router ISP deberá tener una ruta estática dirigida hacia cada red interna de Bogotá y Medellín para el caso se sumarizan las subredes de cada uno a /22.

R//

# Comandos usados para la ruta estática en ISP:

ISP>en ISP#conf t ISP(config)#ip route 172.29.4.0 255.255.252.0 s0/0 ISP(config)#ip route 172.29.0.0 255.255.252.0 s0/1 ISP(config)#ip route 172.29.4.128 255.255.255.128 s0/0 ISP(config)#ip route 172.29.1.0 255.255.255.0 s0/1 ISP(config)#exit

# Comandos usados para la ruta estática predeterminada hace la red de MEDELLIN:

MEDELLIN1>en MEDELLIN1#conf t MEDELLIN1(config)#ip route 0.0.0.0 0.0.0.0 209.17.220.1 MEDELLIN1(config)#exit

Prueba de ping realizadas en la red de MEDELLIN: Desde PC2 a PC3

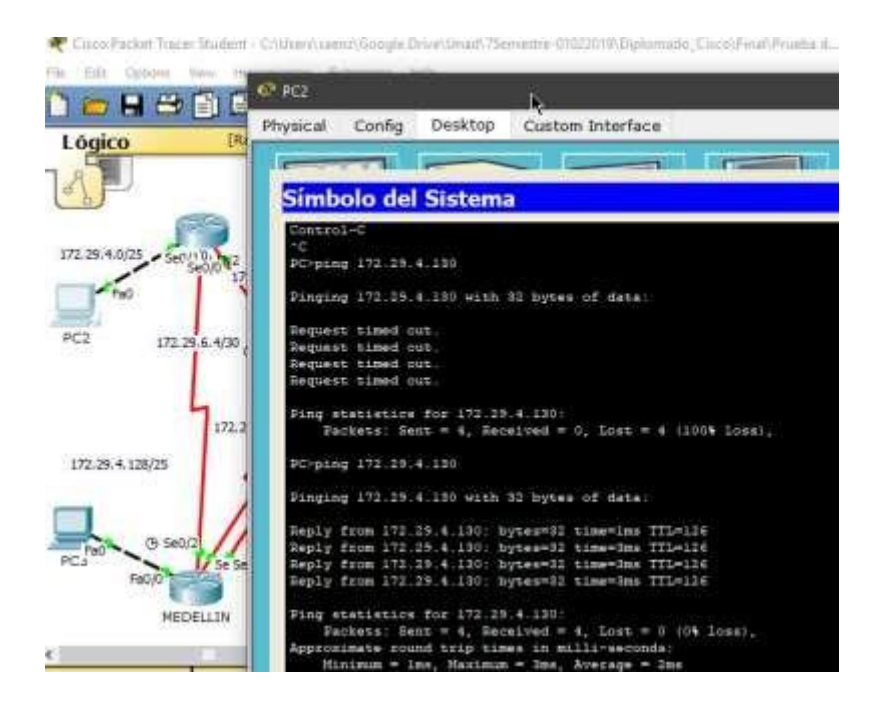

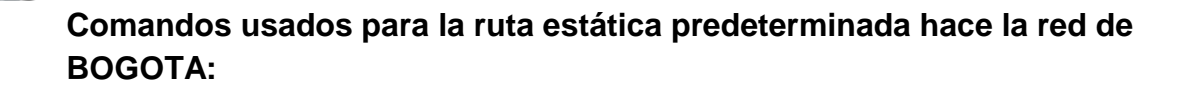

BOGOTA1>en BOGOTA1#conf t BOGOTA1(config)#ip route 0.0.0.0 0.0.0.0 209.17.220.5 BOGOTA1(config)#exit

Prueba de ping realizadas en la red de BOGOTÁ: Desde PC0 a PC1

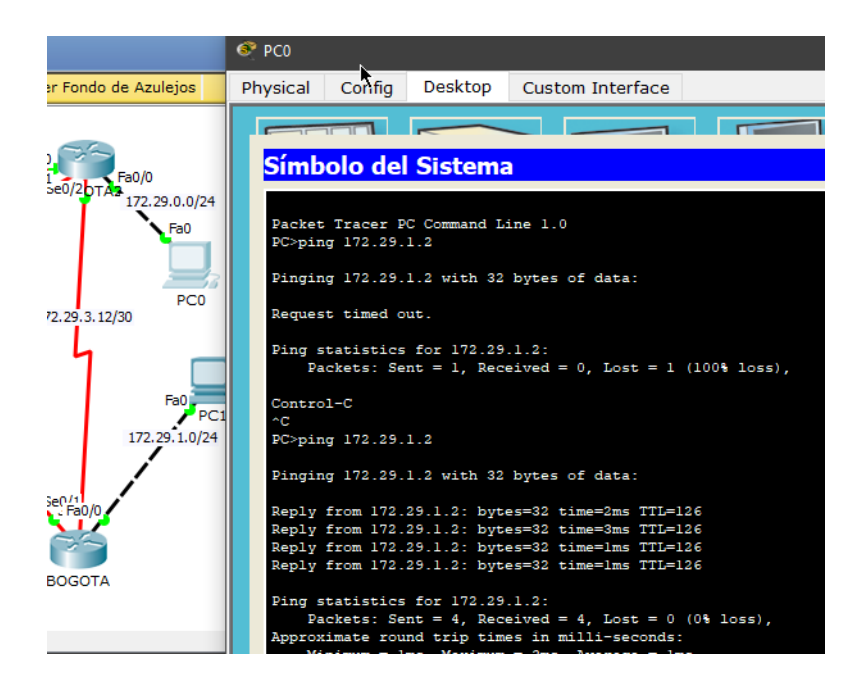

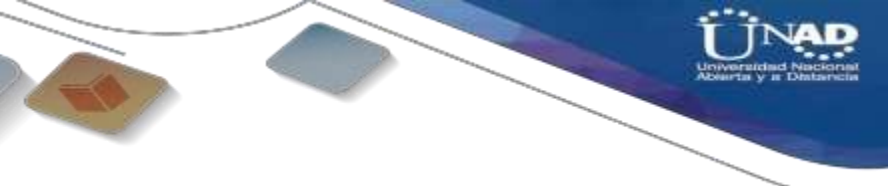

# Parte 3: Deshabilitar la propagación del protocolo RIP.

b. Para no propagar las publicaciones por interfaces que no lo requieran se debe deshabilitar la propagación del protocolo RIP.

R// Comando usados para evitar la propagación del protocolo RIP innecesario por ciertas interfaces de cada Router de la red:

# - En router MEDELLIN1:

MEDELLIN1>en MEDELLIN1#conf t MEDELLIN1(config)#router rip MEDELLIN1(config)#versión 2 MEDELLIN1(config-router)#Passive-interface s0/1

# - En router MEDELLIN2:

MEDELLIN2>en MEDELLIN2#conf t MEDELLIN2(config)#router rip MEDELLIN2(config)#versión 2 MEDELLIN2(config-router)#Passive-interface fa0/0

# - En router MEDELLIN:

MEDELLIN>en MEDELLIN#conf t MEDELLIN(config)#router rip MEDELLIN(config)#versión 2 MEDELLIN(config-router)#Passive-interface fa0/0 MEDELLIN(config-router)#Passive-interface s0/2

# - En router BOGOTA1:

BOGOTA1>en BOGOTA1#conf t BOGOTA1(config)#router rip BOGOTA1(config)#versión 2 BOGOTA1(config-router)#Passive-interface s0/0

# - En router BOGOTA2:

BOGOTA2>en BOGOTA2#conf t BOGOTA2(config)#router rip BOGOTA2(config)#versión 2 BOGOTA2(config-router)#Passive-interface fa0/0 BOGOTA2(config-router)#Passive-interface S0/2

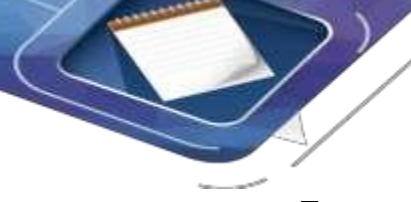

### - En router BOGOTA:

BOGOTA>en BOGOTA#conf t BOGOTA(config)# router rip BOGOTA(config)# version 2 BOGOTA(config-router)#Passive-interface fa0/0

# Parte 4: Verificación del protocolo RIP.

a. Verificar y documentar las opciones de enrutamiento configuradas en los routers, como el passive interface para la conexión hacia el ISP, la versión de RIP y las interfaces que participan de la publicación entre otros datos.

b. Verificar y documentar la base de datos de RIP de cada router, donde se informa de manera detallada de todas las rutas hacia cada red.

R// Se verifica con el comando show ip route en cada router:

MEDELLIN1#show ip route

| 🥂 MEDELLIN1 — 🗆                                                                                                    |
|----------------------------------------------------------------------------------------------------|
| Physical Config CLI                                                                                                    |
| IOS Command Line Interface                                                                                                    |
| <pre>MEDELLIN1&gt;en<br/>MEDELLIN1#show ip route<br/>Codes: C - connected, S - static, I - IGRP, R - RIP, M - mobile, B - BGP<br/>D - EIGRP, EX - EIGRP external, 0 - OSPF, IA - OSPF inter area<br/>N1 - OSPF NSSA external type 1, N2 - OSPF NSSA external type 2<br/>E1 - OSPF external type 1, E2 - OSPF external type 2, E - EGP<br/>i - IS-IS, L1 - IS-IS level-1, L2 - IS-IS level-2, ia - IS-IS inter area<br/>* - candidate default, U - per-user static route, o - ODR<br/>P - periodic downloaded static route</pre> |
| Gateway of last resort is 209.17.220.1 to network 0.0.0.0                                                                                                    |
| 172.29.0.0/16 is variably subnetted, 6 subnets, 2 masks<br>R 172.29.4.0/25 [120/1] via 172.29.6.2, 00:00:05, Serial0/3<br>R 172.29.4.128/25 [120/1] via 172.29.6.14, 00:00:08, Serial0/1<br>[120/1] via 172.29.6.10, 00:00:08, Serial0/2<br>C 172.29.6.0/30 is directly connected, Serial0/3                                                                                                    |
| R 172.29.6.4/30 [120/1] via 172.29.6.14, 00:00:08, Serial0/1<br>[120/1] via 172.29.6.10, 00:00:08, Serial0/2<br>[120/1] via 172.29.6.2, 00:00:05, Serial0/3                                                                                                    |
| C         172.29.6.8/30 is directly connected, Serial0/2           C         172.29.6.12/30 is directly connected, Serial0/1           209.17.220.0/30 is subnetted, 1 subnets           C         209.17.220.0 is directly connected, Serial0/0           S*         0.0.0.0/0 [1/0] via 209.17.220.1                                                                                                    |
| I MEDELLINI #                                                                                                    |

### MEDELLIN2#show ip route

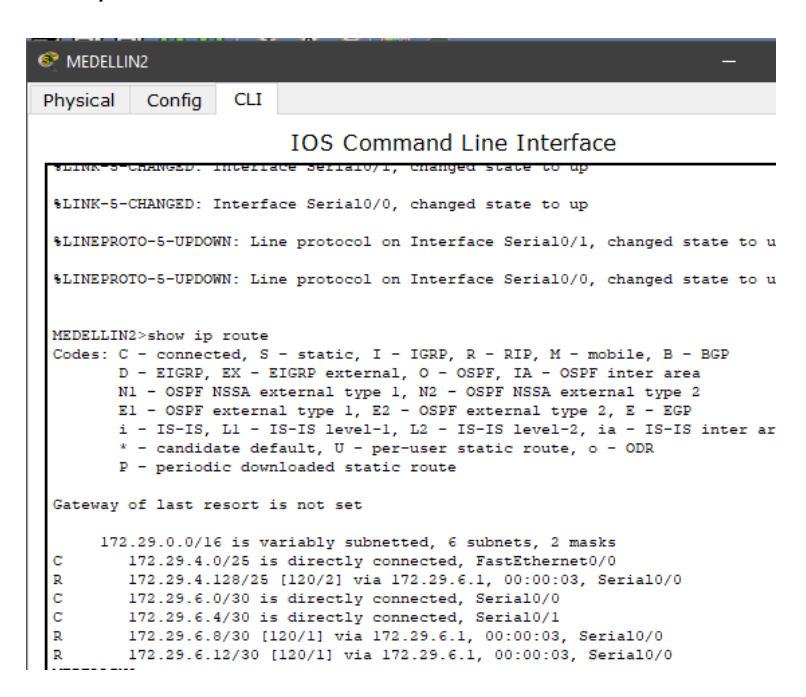

### MEDELLIN#show ip route

| Se MEDELLIN —                                                                                                    |
|----------------------------------------------------------------------------------------------------|
| Physical Config CLI                                                                                                    |
|                                                                                                    |
| <pre>%LINEPROTO-5-UPDOWN: Line protocol on Interface Serial0/2, changed state to</pre>                                                                                                    |
| &LINEPROTO-5-UPDOWN: Line protocol on Interface Serial0/0, changed state to                                                                                                    |
| \$LINEPROTO-5-UPDOWN: Line protocol on Interface Serial0/1, changed state to                                                                                                    |
| <pre>MEDELLIN&gt;show ip route<br/>Codes: C - connected, S - static, I - IGRP, R - RIP, M - mobile, B - BGP<br/>D - EIGRP, EX - EIGRP external, O - OSPF, IA - OSPF inter area<br/>N1 - OSPF NSSA external type 1, N2 - OSPF NSSA external type 2<br/>E1 - OSPF external type 1, E2 - OSPF external type 2, E - EGP<br/>i - IS-IS, L1 - IS-IS level-1, L2 - IS-IS level-2, ia - IS-IS inter<br/>* - candidate default, U - per-user static route, o - ODR<br/>P - periodic downloaded static route</pre> |
| Gateway of last resort is not set                                                                                                    |
| 172.29.0.0/16 is variably subnetted, 6 subnets, 2 masks<br>R 172.29.4.0/25 [120/1] via 172.29.6.5, 00:00:18, Serial0/2<br>C 172.29.4.128/25 is directly connected, FastEthernet0/0<br>R 172.29.6.0/30 [120/1] via 172.29.6.9, 00:00:19, Serial0/1<br>[120/1] via 172.29.6.5, 00:00:18, Serial0/2<br>C 172.29.6.4/20 is directly connected, Sarial0/2                                                                                                    |
| C 172.29.6.8/30 is directly connected, Serial0/1<br>C 172.29.6.12/30 is directly connected, Serial0/1                                                                                                    |
| MEDELLIN><br>MEDELLIN>                                                                                                    |

# BOGOTA1#show ip route

acer Student - C:\Users\saenz\Google Drive\Unad\7Semestre-01022019\Diplomado\_Cisco\Final\Prueba d

| ; V | /iew H | Ierramientas | Extensior | ns Help | )      |           |            |         |       |    |    |
|-----|--------|--------------|-----------|---------|--------|-----------|------------|---------|-------|----|----|
| 3   | 3      | 3 0 0        |           | R       |        |           |            |         |       |    |    |
| 🖗 B | OGOT/  | 1            |           |         |        |           |            |         |       |    | 0  |
| Phy | sical  | Config       | CLI       |         |        |           |            |         |       |    |    |
|     |        |              |           | IOS     | Comn   | nand Lin  | e Interfac | e       |       |    |    |
| ÷L: | INEPR  | TO-5-UPDO    | WN: Line  | proto   | col on | Interface | Serial0/0, | changed | state | to | up |

BOGOTAl>show ip route BOGOTAl>show ip route
Codes: C - connected, S - static, I - IGRP, R - RIP, M - mobile, B - BGP
D - EIGRP, EX - EIGRP external, O - OSPF, IA - OSPF inter area
N1 - OSPF NSSA external type 1, N2 - OSPF NSSA external type 2
E1 - OSPF external type 1, E2 - OSPF external type 2, E - EGP
i - IS-IS, L1 - IS-IS level-1, L2 - IS-IS level-2, ia - IS-IS inter area
\* - candidate default, U - per-user static route, o - ODR
B - periodic developed exterior sources

P - periodic downloaded static route

Gateway of last resort is 209.17.220.5 to network 0.0.0.0

|    | 172.29.0.0/16 is variably subnetted, 6 subnets, 2 masks     |
|----|-------------------------------------------------------------|
| R  | 172.29.0.0/24 [120/1] via 172.29.3.2, 00:00:14, Serial0/1   |
|    | [120/1] via 172.29.3.6, 00:00:14, Serial0/2                 |
| R  | 172.29.1.0/24 [120/1] via 172.29.3.10, 00:00:13, Serial0/3  |
| С  | 172.29.3.0/30 is directly connected, Serial0/1              |
| С  | 172.29.3.4/30 is directly connected, Serial0/2              |
| С  | 172.29.3.8/30 is directly connected, Serial0/3              |
| R  | 172.29.3.12/30 [120/1] via 172.29.3.10, 00:00:13, Serial0/3 |
|    | [120/1] via 172.29.3.2, 00:00:14, Serial0/1                 |
|    | [120/1] via 172.29.3.6, 00:00:14, Serial0/2                 |
|    | 209.17.220.0/30 is subnetted, 1 subnets                     |
| С  | 209.17.220.4 is directly connected, Serial0/0               |
| S* | 0.0.0.0/0 [1/0] via 209.17.220.5                            |

# BOGOTA2#show ip route

| 📀 BOGOTA                                          | 2                                                                                       |                                                                      | - [                                                                                                    |
|---------------------------------------------------|-----------------------------------------------------------------------------------------|----------------------------------------------------------------------|----------------------------------------------------------------------------------------------------|
| Physical                                          | Config                                                                                  | CLI                                                                  |                                                                                                    |
|                                                   |                                                                                         |                                                                      | IOS Command Line Interface                                                                                                    |
| SLINEPRO                                          | 10-5-09000                                                                              | м. ьн                                                                | e prococor on incertace seriaro/o, changed scate co up                                                                                                    |
| %LINEPRO                                          | TO-5-UPDOW                                                                              | N: Lir                                                               | ne protocol on Interface Serial0/2, changed state to up                                                                                                    |
| %LINEPRO                                          | TO-5-UPDOW                                                                              | NN: Lir                                                              | ne protocol on Interface Serial0/1, changed state to up                                                                                                    |
| Codes: C<br>D<br>N<br>E<br>i<br>*<br>P<br>Gateway | - connect<br>- EIGRP,<br>1 - OSPF N<br>1 - OSPF e<br>- IS-IS,<br>- candida<br>- periodi | ed, S<br>EX - H<br>ISSA externa<br>L1 - 1<br>ate def<br>.c dowr      | - static, I - IGRP, R - RIP, M - mobile, B - BGP<br>EIGRP external, O - OSPF, IA - OSPF inter area<br>tternal type 1, N2 - OSPF NSSA external type 2<br>al type 1, E2 - OSPF external type 2, E - EGP<br>ES-IS level-1, L2 - IS-IS level-2, ia - IS-IS inter area<br>fault, U - per-user static route, o - ODR<br>iloaded static route<br>is not set |
| 172<br>C<br>C<br>C<br>C<br>R                      | .29.0.0/16<br>172.29.0.0<br>172.29.1.0<br>172.29.3.0<br>172.29.3.4<br>172.29.3.8        | 5 is va<br>)/24 is<br>)/24 []<br>)/30 is<br>1/30 is<br>3/30 []<br>[] | ariably subnetted, 6 subnets, 2 masks<br>s directly connected, FastEthernet0/0<br>120/1] via 172.25.3.14, 00:00:11, Seria10/2<br>s directly connected, Seria10/0<br>s directly connected, Seria10/1<br>120/1] via 172.25.3.1, 00:00:08, Seria10/1<br>120/1] via 172.25.3.5, 00:00:08, Seria10/1<br>120/1] via 172.25.3.14, 00:00:11 Seria10/2        |
| C                                                 | 172.29.3.1                                                                              | .2/30 i                                                              | is directly connected, Serial0/2                                                                                                    |

# BOGOTA#show ip route

| 🖲 BOGO                     | ΤΑ                                                                                                    |                                                                           | -                                                                                                    |
|----------------------------|----------------------------------------------------------------------------------------------------|---------------------------------------------------------------------------|----------------------------------------------------------------------------------------------------|
| Physica                    | Config                                                                                                    | CLI                                                                       |                                                                                                    |
|                            |                                                                                                    | ĸ                                                                         | IOS Command Line Interface                                                                                                    |
| %LINK-                     | 5-CHANGED:                                                                                                    | Interfa                                                                   | ce Serial0/1, changed state to up                                                                                                    |
| %LINEP<br>up               | ROTO-5-UPDC                                                                                                    | WN: Lin                                                                   | e protocol on Interface FastEthernet0/0, changed                                                                                                    |
| %LINEP                     | ROTO-5-UPDO                                                                                                    | WN: Lin                                                                   | e protocol on Interface Serial0/1, changed state                                                                                                    |
| %LINEP                     | ROTO-5-UPDC                                                                                                    | WN: Lin                                                                   | e protocol on Interface Serial0/0, changed state                                                                                                    |
| BOGOTA<br>Codes:           | <pre>&gt;show ip ro<br/>C - connec<br/>D - EIGRP,<br/>N1 - OSPF<br/>E1 - OSPF<br/>i - IS-IS,<br/>* - candid<br/>P - period</pre> | ute<br>EX - E<br>NSSA ex<br>externa<br>L1 - I<br>date def<br>lic down     | - static, I - IGRP, R - RIP, M - mobile, B - BGP<br>IIGRP external, O - OSPF, IA - OSPF inter area<br>thernal type 1, N2 - OSPF NSSA external type 2<br>11 type 1, E2 - OSPF external type 2, E - EGP<br>S-IS level-1, L2 - IS-IS level-2, ia - IS-IS inte<br>ault, U - per-user static route, o - ODR<br>Hoaded static route |
| Gatewa                     | y of last r                                                                                                    | esort i                                                                   | s not set                                                                                                    |
| R<br>C<br>R<br>R<br>C<br>C | 72.29.0.0/1<br>172.29.0.<br>172.29.1.<br>172.29.3.<br>172.29.3.<br>172.29.3.<br>172.29.3.<br>172.29.3.                           | 6 is va<br>0/24 [1<br>0/24 is<br>0/30 [1<br>4/30 [1<br>8/30 is<br>12/30 i | <pre>riably subnetted, 6 subnets, 2 masks<br/>.20/2] via 172.29.3.9, 00:00:03, Serial0/0<br/>: directly connected, FastEthernet0/0<br/>.20/1] via 172.29.3.9, 00:00:03, Serial0/0<br/>.20/1] via 172.29.3.9, 00:00:03, Serial0/0<br/>: directly connected, Serial0/0<br/>.s directly connected, Serial0/1</pre>               |

- 172.29.3.12/30 is directly connected, Serial0/0 172.29.3.12/30 is directly connected, Serial0/1

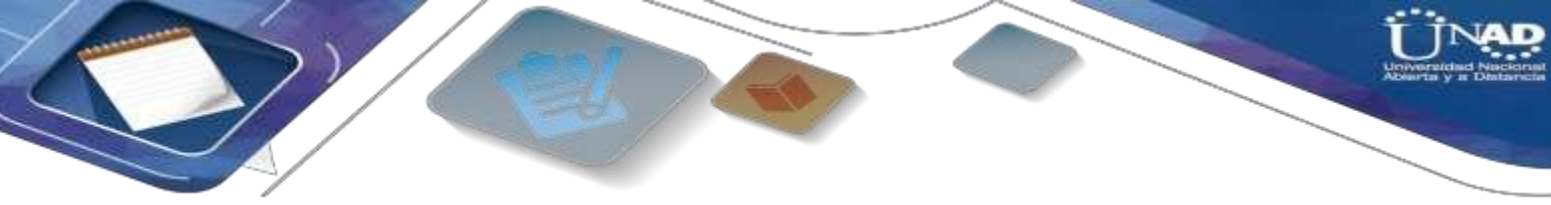

# Parte 5: Configurar encapsulamiento y autenticación PPP.

c. Según la topología se requiere que el enlace Medellín1 con ISP sea configurado con autenticación PAP.

d. El enlace Bogotá1 con ISP se debe configurar con autenticación CHAP.

R// Iniciamos con la configuración de los router de ISP, MEDELLIN1 Y BOGOTA1 para que usen en ciertas interfaces el método de encapsulación PPP, para posteriormente realizar la autenticación PAP en Medellin1 y CHAP en Bogota1:

# Habilitación método encapsulamiento PPP:

MEDELLIN1>en MEDELLIN1#conf t MEDELLIN1(config)#int s0/0 MEDELLIN1(config-if)#encapsulation PPP MEDELLIN1(config-if)#no shu MEDELLIN1(config-if)#exit

BOGOTA1>en BOGOTA1#conf t BOGOTA1(config)#int s0/0 BOGOTA1(config-if)#encapsulation PPP BOGOTA1(config-if)#no shu BOGOTA1(config-if)#exit

ISP>en ISP#conf t ISP(config)#int s0/0 ISP(config-if)#encapsulation PPP ISP(config-if)#no shu ISP(config)#int s0/1 ISP(config-if)#encapsulation PPP ISP(config-if)#encapsulation PPP ISP(config-if)#encapsulation PPP

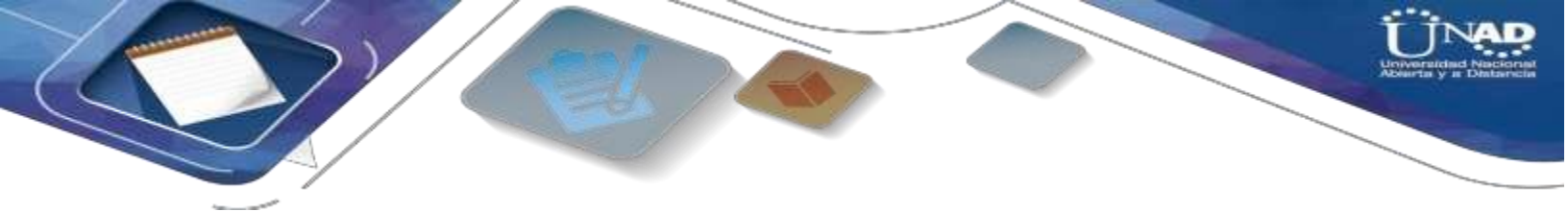

Habilitación autenticación PAP DE PPP entre MEDELLIN1 Y EL ISP:

- Configuración PAP DE PPP en ISP CON MEDELLIN1:

ISP>en ISP#conf t ISP(config)#username MEDELLIN1 secret MEDELLIN ISP(config)#int se0/0 ISP(config-if)#PPP authentication PAP ISP(config-if)#PPP PAP sent-username ISP password ISP ISP(config-if)#exit

- Configuración PAP de PPP en MEDELLIN1 CON ISP:

MEDELLIN1>en MEDELLIN1#conf t MEDELLIN1(config)#username ISP secret ISP MEDELLIN1(config)#int se0/0 MEDELLIN1(config-if)#PPP authentication PAP MEDELLIN1(config-if)#PPP PAP sent-username MEDELLIN1 password MEDELLIN MEDELLIN1(config-if)#exit

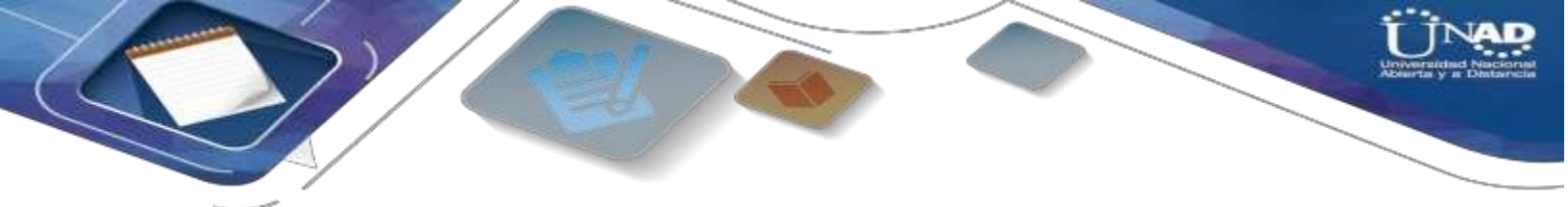

Habilitación autenticación CHAP DE PPP entre BOGOTA1 Y EL ISP:

- Configuración CHAP DE PPP en ISP CON BOGOTA1:

ISP>en ISP#conf t ISP(config)#username BOGOTA1 secret BOGOTA1 ISP(config)#int se0/1 ISP(config-if)#PPP authentication CHAP ISP(config-if)#exit

# - Configuración CHAP de PPP en BOGOTA1 CON ISP:

BOGOTA1>en BOGOTA1#conf t BOGOTA1(config)#username ISP secret BOGOTA1 BOGOTA1(config)#int se0/0 BOGOTA1(config-if)#PPP authentication CHAP BOGOTA1(config-if)#exit

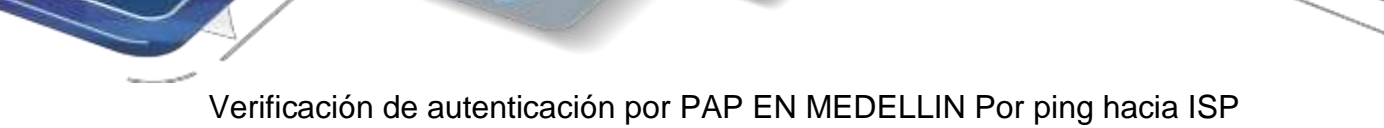

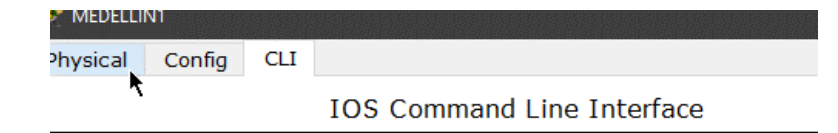

| MEDELLIN1>enable<br>MEDELLIN1‡configure terminal<br>Enter configuration commands, one per line. End with CNTL/Z.<br>MEDELLIN1(config)‡exit<br>MEDELLIN1‡<br>&SYS-5-CONFIG_I: Configured from console by console |
|----------------------------------------------------------------------------------------------------|
| MEDELLIN1#ping 209.17.220.1}                                                                                                    |
| Translating "209.17.220.1}"domain server (255.255.255.255) % Name 1c                                                                                                    |
| aborted                                                                                                    |
| % Unrecognized host or address or protocol not running.                                                                                                    |
| MEDELLIN1#ping 209.17.220.1                                                                                                    |
| Type escape sequence to abort.                                                                                                    |
| Sending 5, 100-byte ICMP Echos to 209.17.220.1, timeout is 2 seconds:                                                                                                    |
| Success rate is 100 percent (5/5), round-trip min/avg/max = 1/17/85 ms                                                                                                    |
| MEDELLINI ±                                                                                                    |
|                                                                                                    |

Verificación de autenticación por CHAP EN BOGOTA1 Por ping hacia ISP

| SOGOTA1                                                                                                |                                                          |                                             | —                                                                                                    |
|----------------------------------------------------------------------------------------------------|----------------------------------------------------------|---------------------------------------------|----------------------------------------------------------------------------------------------------|
| Physical                                                                                               | Config                                                   | CLI                                         |                                                                                                    |
|                                                                                                    |                                                          |                                             | IOS Command Line Interface                                                                                          |
| BOGOTAl>en<br>BOGOTAl#cor<br>Enter conf:<br>BOGOTAl(cor<br>BOGOTAl(cor<br>%LINEPROTO                   | nf t<br>iguratio<br>nfig)#us<br>nfig)#<br>-5-UPDOW       | n comma<br>ername<br>N: Line                | ands, one per line. End with CNTL/Z.<br>ISP secret BOGOTAl<br>e protocol on Interface Serial0/0, changed state to y |
| BOGOTAL (cor<br>BOGOTAL (cor<br>BOGOTAL (cor<br>BOGOTAL (cor<br>BOGOTAL (cor<br>BOGOTAL#<br>%SYS-5-CON | nfig)#IN<br>nfig-if)<br>nfig-if)<br>nfig)#ex<br>FIG_I: C | T SO/O<br>#ppp an<br>#exit<br>it<br>onfigu: | athentication chap<br>red from console by console                                                                   |
| BOGOTA1#pi:                                                                                            | ng 209.1                                                 | 7.220.                                      | 5                                                                                                    |
| Type escap<br>Sending 5,<br>!!!!!<br>Success ra                                                        | e sequen<br>100-byt<br>te is 10                          | ce to a<br>e ICMP<br>0 perce                | abort.<br>Echos to 209.17.220.5, timeout is 2 seconds:<br>ent (5/5), round-trip min/avg/max = 1/12/60 ms            |
| BOGOTA1#pi:                                                                                            | ng 209.1                                                 | 7.220.3                                     | 1                                                                                                    |
| Type escap<br>Sending 5,<br>!!!!!<br>Success ra                                                        | e sequen<br>100-byt<br>te is 10                          | ce to a<br>e ICMP<br>0 perce                | abort.<br>Echos to 209.17.220.1, timeout is 2 seconds:<br>ent (5/5), round-trip min/avg/max = 1/14/67 ms            |

# Parte 6: Configuración de NAT.

a. En la topología, si se activa NAT en cada equipo de salida (Bogotá1 y Medellín1), los routers internos de una ciudad no podrán llegar hasta los routers internos en el otro extremo, sólo existirá comunicación hasta los routers Bogotá1, ISP y Medellín1.

b. Después de verificar lo indicado en el paso anterior proceda a configurar el NAT en el router Medellín1. Compruebe que la traducción de direcciones indique las interfaces de entrada y de salida. Al realizar una prueba de ping, la dirección debe ser traducida automáticamente a la dirección de la interfaz serial 0/1/0 del router Medellín1, cómo diferente puerto.

c. Proceda a configurar el NAT en el router Bogotá1. Compruebe que la traducción de direcciones indique las interfaces de entrada y de salida. Al realizar una prueba de ping, la dirección debe ser traducida automáticamente a la dirección de la interfaz serial 0/1/0 del router Bogotá1, cómo diferente puerto.

# R// Iniciamos con la configuración NAT en MEDELLIN1:

MEDELLIN1>en MEDELLIN1#conf t "Con este comando definidos la red de los PC's que se desean que sean empleadas en el PAT" MEDELLIN1(config)#ip access-list standard HOST MEDELLIN1(config-std-nacl)#permit 172.29.4.0 0.0.0.255 MEDELLIN1(config-std-nacl)#exit "Una vez creada la ACL, definimos la interfaz de salida del NAT, utilizando el método recargado que permite el PAT de muchos usuarios por la misma IP" MEDELLIN1(config)#lp nat inside source list HOST interface s0/0 overload MEDELLIN1(config)#int s0/0 MEDELLIN1(config-if)#ip nat outside MEDELLIN1(config-if)#exit MEDELLIN1(config)#int s0/1 MEDELLIN1(config-if)#ip nat inside MEDELLIN1(config-if)#exit MEDELLIN1(config)#int s0/2 MEDELLIN1(config-if)#ip nat inside MEDELLIN1(config-if)#exit MEDELLIN1(config)#int s0/3

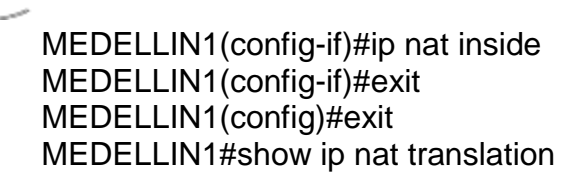

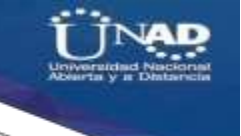

Iniciamos con la configuración NAT en BOGOTA1:

BOGOTA1>en BOGOTA1#conf t "Con este comando definidos la red de los PC's que se desean que sean empleadas en el PAT" BOGOTA1(config)#ip access-list standard HOST BOGOTA1(config-std-nacl)#permit 172.29.0.0 0.0.0.255 BOGOTA1(config-std-nacl)#exit "Una vez creada la ACL, definimos la interfaz de salida del NAT, utilizando el método recargado que permite el PAT de muchos usuarios por la misma IP" BOGOTA1(config)#lp nat inside source list HOST interface s0/0 overload BOGOTA1(config)#int s0/0 BOGOTA1(config-if)#ip nat outside BOGOTA1(config-if)#exit BOGOTA1 (config) #int s0/1 BOGOTA1(config-if)#ip nat inside BOGOTA1(config-if)#exit BOGOTA1(config)#int s0/2 BOGOTA1(config-if)#ip nat inside BOGOTA1(config-if)#exit BOGOTA1(config)#int s0/3 BOGOTA1(config-if)#ip nat inside BOGOTA1(config-if)#exit BOGOTA1(config)#exit BOGOTA1#show ip nat translation

Verificamos ping entre MEDELLIN2 y MEDELLIN1

| MEDELLIN2>ping 172.29.6.1                                             |
|-----------------------------------------------------------------------|
| Type escape sequence to abort.                                        |
| Sending 5, 100-byte ICMP Echos to 172.29.6.1, timeout is 2 seconds:   |
| 1111                                                                  |
| Success rate is 100 percent (5/5), round-trip min/avg/max = 1/9/32 ms |
|                                                                       |
| MEDELLIN2>                                                            |
|                                                                       |

Copy Paste

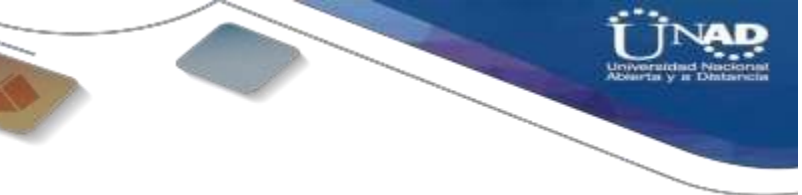

# Parte 7: Configuración del servicio DHCP.

a. Configurar la red Medellín2 y Medellín donde el router Medellín 2 debe ser el servidor DHCP para ambas redes LAN.

b. El router Medellín deberá habilitar el paso de los mensajes Broadcast hacia la IP del router Medellín2.

c. Configurar la red Bogotá2 y Bogotá donde el router Bogota2 debe ser el servidor DHCP para ambas redes Lan.

d. Configure el router Bogotá para que habilite el paso de los mensajes Broadcast hacia la IP del router Bogotá2.

# R// Iniciamos configurando en DHCP en el Router MEDELLIN2

MEDELLIN2>en

MEDELLIN2#conf t

-Se definen que direcciones IP no deben ser entregadas por el DHCP debido a que estas ya están siendo utilizadas.

MEDELLIN2(config)#ip dhcp excluded-address 172.29.4.1 172.29.4.3 MEDELLIN2(config)#ip dhcp excluded-address 172.29.4.129 172.29.4.132 MEDELLIN2(dhcp-config)#ip dhcp pool MEDELLIN2 MEDELLIN2(dhcp-config)#network 172.29.4.0 255.255.255.128 MEDELLIN2(dhcp-config)#default-router 172.29.4.1 MEDELLIN2(dhcp-config)#default-router 172.29.4.1 MEDELLIN2(dhcp-config)#dns-server 8.8.4.4 MEDELLIN2(dhcp-config)#exit MEDELLIN2(config)#ip dhcp pool MEDELLIN -**Definimos la red de IP's que serán arrendadas cuando el host solicite una IP.** MEDELLIN2(dhcp-config)#network 172.29.4.128 255.255.128 -**Definimos la dirección del Gateway para los Host.** MEDELLIN2(dhcp-config)#default-router 172.29.4.129 MEDELLIN2(dhcp-config)#default-router 172.29.4.129 MEDELLIN2(dhcp-config)#default-router 172.29.4.129 Continuamos configurando el DHCP, como el router MEDELLIN tiene una red LAN conectada pero no realizara las veces de servidor DHCP, es necesario configurar "ip helper" el cual permitirá ser un router de tránsito para llegar al router con el roll de DHCP. Por lo anterior utilizamos el comando ip helperaddres para atrapar los broadcasts y redireccionarlos hacia la ip del router de MEDELLIN2:

MEDELLIN>en MEDELLIN#conf t MEDELLIN(config)#Int fa0/0 MEDELLIN(config-if)#ip helper-addres 172.29.6.5 MEDELLIN(config-if)#exit

# Iniciamos configurando en DHCP en el Router BOGOTA2

BOGOTA2>en

BOGOTA2#conf t

-Se definen que direcciones IP no deben ser entregadas por el DHCP debido a que estas ya están siendo utilizadas.

BOGOTA2(config)#ip dhcp excluded-address 172.29.0.1 172.29.0.4 BOGOTA2(config)#ip dhcp excluded-address 172.29.1.1 172.29.1.4 BOGOTA2(dhcp-config)#ip dhcp pool BOGOTA2 BOGOTA2(dhcp-config)#network 172.29.1.0 255.255.255.0 BOGOTA2(dhcp-config)#default-router 172.29.1.1 BOGOTA2(dhcp-config)#dns-server 8.8.4.4 BOGOTA2(dhcp-config)#exit BOGOTA2(config)#ip dhcp pool BOGOTA -**Definimos la red de IP's que serán arrendadas cuando el host solicite una IP.** BOGOTA2(dhcp-config)#network 172.29.0.0 255.255.255.0 -**Definimos la dirección del Gateway para los Host.** BOGOTA2(dhcp-config)#default-router 172.29.0.1 BOGOTA2(dhcp-config)#default-router 172.29.0.1 BOGOTA2(dhcp-config)#default-router 172.29.0.1

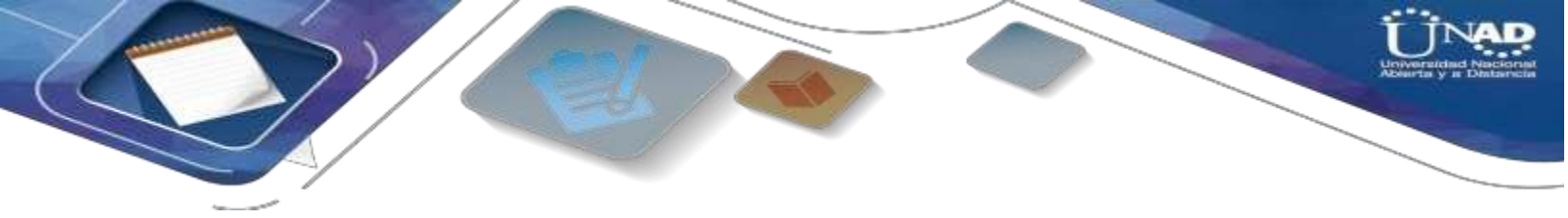

Continuamos configurando el DHCP, como el router BOGOTA tiene una red LAN conectada pero no realizara las veces de servidor DHCP, es necesario configurar "ip helper" el cual permitirá ser un router de tránsito para llegar al router con el roll de DHCP. Por lo anterior utilizamos el comando ip helperaddres para atrapar los broadcasts y redireccionarlos hacia la ip del router de BOGOTA2:

BOGOTA>en BOGOTA#conf t BOGOTA(config)#Int fa0/0 BOGOTA(config-if)#ip helper-addres 172.29.3.13 BOGOTA(config-if)#exit Verificamos que en el modo grafico del PC2 en la red de MEDELLIN, cuando le asignamos la configuración de ip por DHCP automáticamente le asigna una ip dentro del rango configurado anteriormente.

| and the second second |                 | - 1 mil 1       | 3                              |  |
|-----------------------|-----------------|-----------------|--------------------------------|--|
| Logico                | @ PC2           | ₽               |                                |  |
| AP                    | Physical Config | Desktop Custor  | n Interface                    |  |
| 72.29 4.0/25          | P Configuration | O Static        | La petición DHCP fué existosa. |  |
|                       | IP Address      | 172.29.4.4      |                                |  |
| C2 1                  | 72 Subnet Mask  | 255.255.255.128 |                                |  |
|                       | Default Gateway | 172.29.4.1      |                                |  |
|                       | DNS Server      | 0.0.4.4         |                                |  |

Al estar el router en modo dhcp el router MEDELLIN2, le asigna aleatoriamente una ip al PC2, y podemos confirmar por un ping hacia el PC3 que la asignación es la correcta por que hay conectividad en la red, lo mismo sucede en la red de Bogota con el PC0 y el Router BOGOTA2.

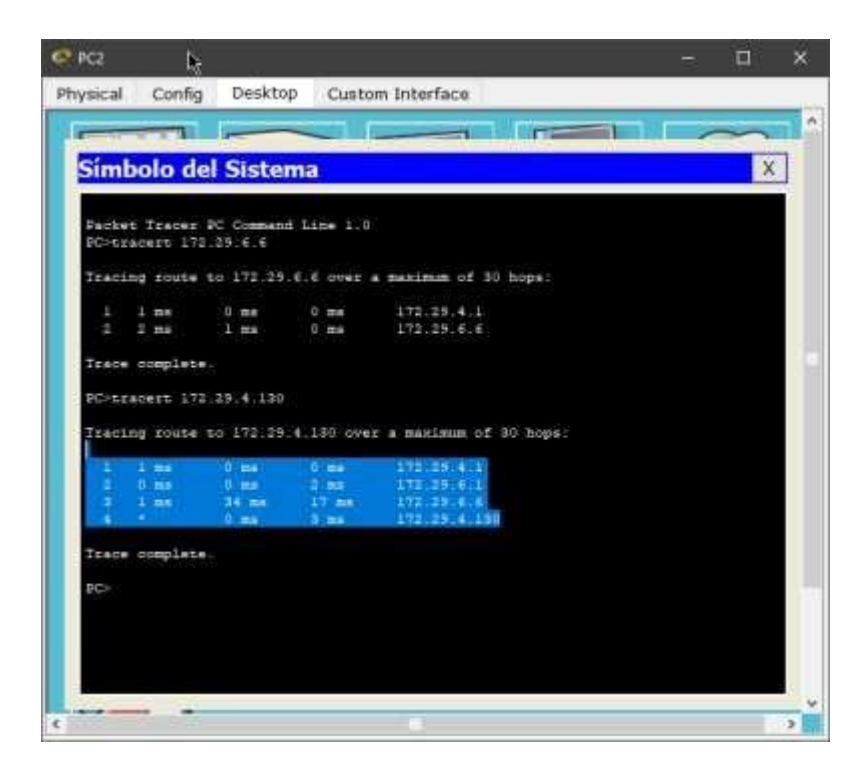

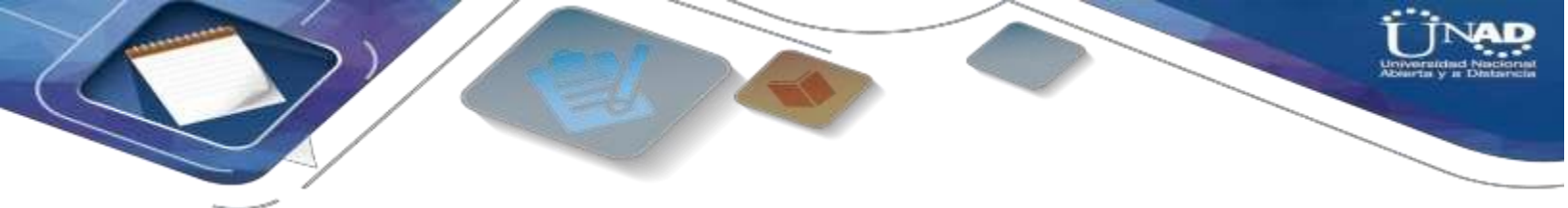

 Por ultimo se asignan claves de seguridad a cada router, este paso se realiza de ultimo para agilizar el acceso a los router mientras se hacían los demás puntos.

# R// Configuracipon en Router ISP:

ISP>en ISP#consf t ISP(config)#enable secret ISP ISP(config)#line console 0 ISP(config-line)#password cisco ISP(config-line)#login ISP(config-line)#exit ISP(config)#line vty 0 4 ISP(config-line)#password cisco ISP(config-line)#password cisco

# **Configuracipon en Router MEDELLIN1:**

MEDELLIN1>en MEDELLIN1#consf t MEDELLIN1(config)#enable secret MEDELLIN1 MEDELLIN1(config)#line console 0 MEDELLIN1(config-line)#password cisco MEDELLIN1(config-line)#login MEDELLIN1(config)#line vty 0 4 MEDELLIN1(config-line)#password cisco MEDELLIN1(config-line)#login MEDELLIN1(config-line)#login MEDELLIN1(config-line)#exit MEDELLIN1(config)#service password-encryption MEDELLIN1(config)#service password-encryption MEDELLIN1(config)#banner motd #Prohibido el acceso no autorizado!# MEDELLIN1(config)#exit

# **Configuracipon en Router MEDELLIN2:**

MEDELLIN2>en MEDELLIN2#conf t MEDELLIN2(config)#enable secret MEDELLIN2 MEDELLIN2(config)#line console 0 MEDELLIN2(config-line)#password cisco MEDELLIN2(config-line)#login MEDELLIN2(config-line)#exit MEDELLIN2(config)#line vty 0 4 MEDELLIN2(config-line)#password cisco MEDELLIN2(config-line)#login MEDELLIN2(config-line)#login MEDELLIN2(config-line)#exit MEDELLIN2(config)#service password-encryption MEDELLIN2(config)#service password-encryption MEDELLIN2(config)#banner motd #Prohibido el acceso no autorizado!# MEDELLIN2(config)#exit

# **Configuracipon en Router MEDELLIN:**

MEDELLIN>en MEDELLIN#conf t MEDELLIN(config)#enable secret MEDELLIN MEDELLIN(config)#line console 0 MEDELLIN(config-line)#password cisco MEDELLIN(config-line)#login MEDELLIN(config-line)#exit MEDELLIN(config)#line vty 0 4 MEDELLIN(config-line)#password cisco MEDELLIN(config-line)#login MEDELLIN(config-line)#login MEDELLIN(config)#service password-encryption MEDELLIN(config)#service password-encryption MEDELLIN(config)#banner motd #Prohibido el acceso no autorizado!# MEDELLIN(config)#exit

### **Configuracipon en Router BOGOTA1:**

BOGOTA1>en BOGOTA1#conf t BOGOTA1(config)#enable secret BOGOTA1 BOGOTA1(config)#line console 0 BOGOTA1(config-line)#password cisco BOGOTA1(config-line)#login BOGOTA1(config-line)#exit BOGOTA1(config-line)#password cisco BOGOTA1(config-line)#password cisco BOGOTA1(config-line)#login BOGOTA1(config-line)#exit BOGOTA1(config-line)#exit BOGOTA1(config)#service password-encryption BOGOTA1(config)#banner motd #Prohibido el acceso no autorizado!# BOGOTA1(config)#exit

# Configuracipon en Router BOGOTA2:

BOGOTA2>en BOGOTA2#conf t BOGOTA2(config)#enable secret BOGOTA2 BOGOTA2(config)#line console 0 BOGOTA2(config-line)#password cisco BOGOTA2(config-line)#login BOGOTA2(config-line)#exit BOGOTA2(config)#line vty 0 4 BOGOTA2(config-line)#password cisco BOGOTA2(config-line)#login BOGOTA2(config-line)#login BOGOTA2(config-line)#exit BOGOTA2(config)#service password-encryption BOGOTA2(config)#service password-encryption BOGOTA2(config)#banner motd #Prohibido el acceso no autorizado!# BOGOTA2(config)#exit

# **Configuracipon en Router BOGOTA:**

BOGOTA>en BOGOTA#conf t BOGOTA(config)#enable secret BOGOTA BOGOTA(config)#line console 0 BOGOTA(config-line)#password cisco BOGOTA(config-line)#login BOGOTA(config-line)#exit BOGOTA(config-line)#password cisco BOGOTA(config-line)#password cisco BOGOTA(config-line)#login BOGOTA(config-line)#exit BOGOTA(config-line)#exit BOGOTA(config)#service password-encryption BOGOTA(config)#banner motd #Prohibido el acceso no autorizado!# BOGOTA(config)#exit

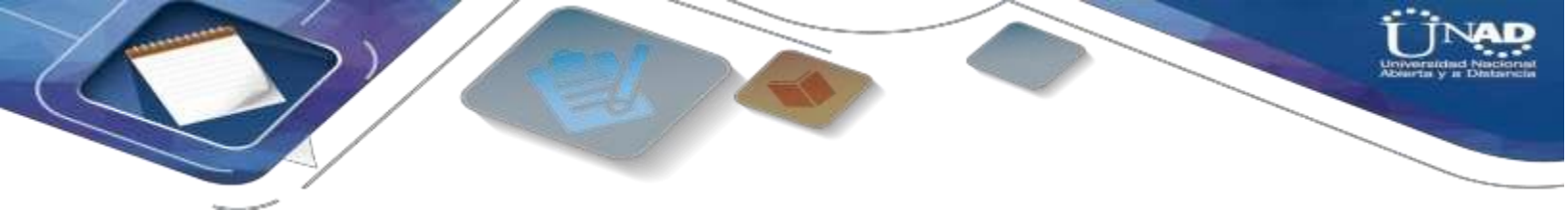

Ejemplo de la seguridad implementada en los router, aleatoriamente escogí BOGOTA:

| S BOGOTA                           |
|------------------------------------|
| Physical Config CLI                |
| IOS Command Line Interface         |
|                                    |
|                                    |
| BOGOTA con0 is now available       |
|                                    |
|                                    |
|                                    |
| Press RETURN to get started.       |
|                                    |
|                                    |
|                                    |
|                                    |
| Prohibido el acceso no autorizado! |
| User Access Verification           |
| Password:                          |

**ESCENARIO 2:** Una empresa de Tecnología posee tres sucursales distribuidas en las ciudades de Miami, Bogotá y Buenos Aires, en donde el estudiante será el administrador de la red, el cual deberá configurar e interconectar entre sí cada uno de los dispositivos que forman parte del escenario, acorde con los lineamientos establecidos para el direccionamiento IP, protocolos de enrutamiento y demás aspectos que forman parte de la topología de red.

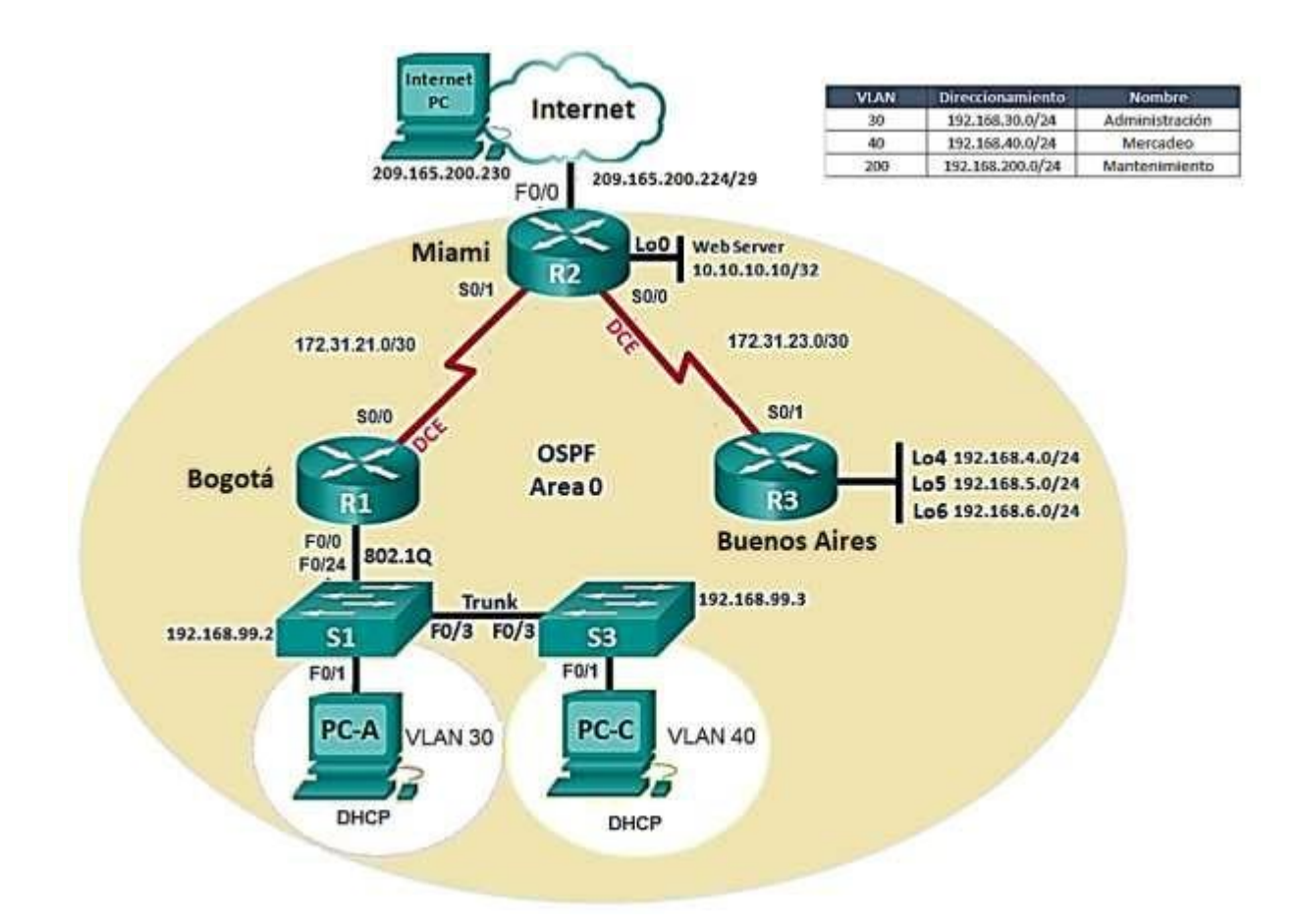

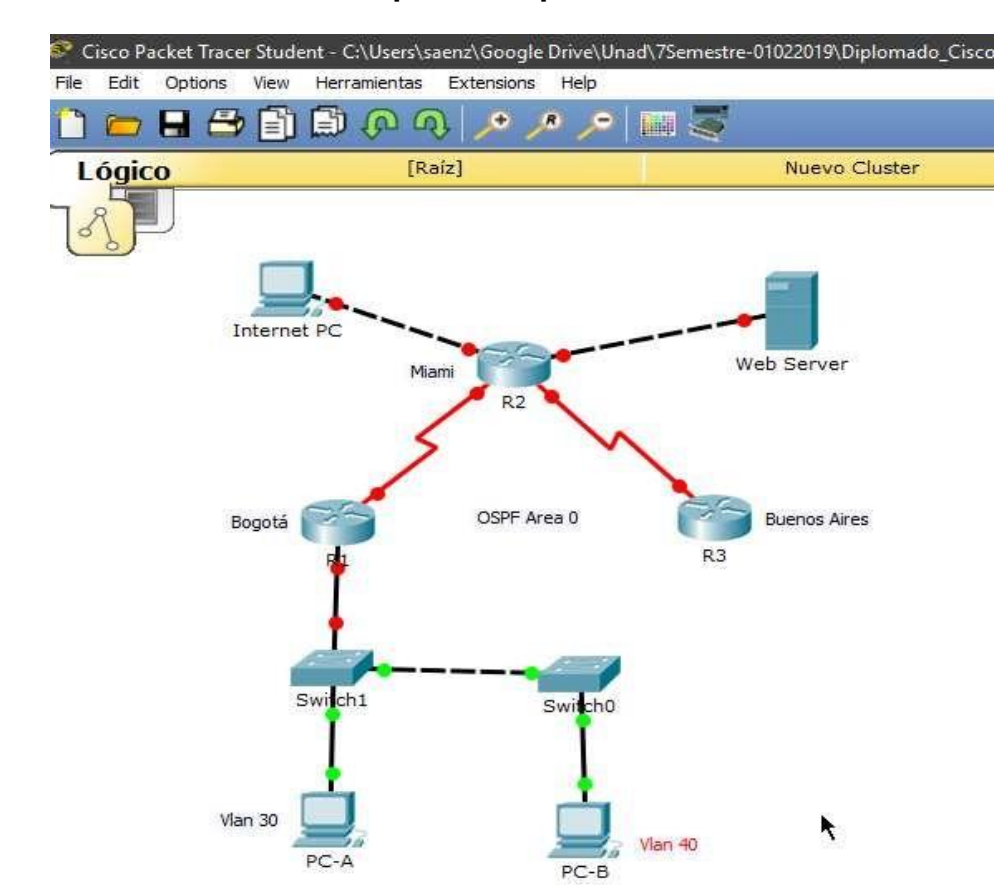

R// Se Anexa evidencia del esquema en packet tracer:

1. Configurar el direccionamiento IP acorde con la topología de red para cada uno de los dispositivos que forman parte del escenario

### R//

Se configura la ip del PC internet con lp address 209.165.200.230, Subnet Mask 255.255.248, Default Gateway 209.165.200.225 Se anexa evidencia del cambio por una ip estática:

|   | ۲                  | Internet P | С          |                           |                  |  |  | - |  | × |
|---|--------------------|------------|------------|---------------------------|------------------|--|--|---|--|---|
|   | Ph                 | ysical     | Config     | Desktop                   | Custom Interface |  |  |   |  |   |
| - | IP Configuration X |            |            |                           |                  |  |  |   |  |   |
|   |                    |            | figuration | <ul> <li>Stati</li> </ul> | c                |  |  |   |  |   |
|   |                    | IP Addre   | ess        | 209.1                     | 55.200.230       |  |  |   |  |   |
|   |                    | Subnet     | Mask       | 255.2                     | 55.255.248       |  |  |   |  |   |
|   |                    | Default    | Gateway    | 209.1                     |                  |  |  |   |  |   |
|   |                    | DNS Se     | rver       |                           |                  |  |  |   |  |   |
|   |                    |            |            |                           |                  |  |  |   |  |   |

# Continuamos configurando los siguientes dispositivos en este caso el Router 1 o R1:

R/ Se anexan los comandos a ejecutar que servirán para crear políticas de acceso, direccionamientos, políticas de seguridad:

# **Configuración Router R1:**

Router>en Router#conf t Router(config)#hostname R1 R1(config)#enable secret class R1(config)#line console 0 R1(config-line)#password cisco R1(config-line)#login R1(config-line)#exit R1(config)#line vty 0 4 R1(config-line)#password cisco R1(config-line)#login R1(config-line)#exit R1(config)#service password-encryption R1(config)#banner motd #Prohibido el acceso no autorizado# R1(config)#int s0/0 Configuracion de los puertos seriales entre R1 y R2 R1(config-if)#description R1-R2 R1(config-if)#ip address 172.31.21.1 255.255.255.252 R1(config-if)#clock rate 128000 R1(config-if)#no shut R1(config-if)#no shutdown R1(config-if)#exit Se crea una ruta estatica por defecto que direccione el tráfico que no está explícitamente defino

R1(config)#ip route 0.0.0.0 0.0.0.0 s0/0

R1(config)#exit

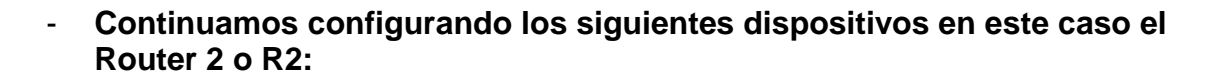

R/ Se anexan los comandos a ejecutar que servirán para crear políticas de acceso, direccionamientos entre los diferentes dispositivos como R1, R3, Pc Internet y Web Server, Además de las políticas de seguridad y mensajes:

Router>en Router#conf t Router(config)#hostname R2 R2(config)#enable R2(config)#enable secret class R2(config)#line console 0 R2(config-line)#password cisco R2(config-line)#login R2(config-line)#exit R2(config)#line vty 0 4 R2(config-line)#password cisco R2(config-line)#login R2(config-line)#exit R2(config)#service password-encryption R2(config)#banner R2(config)#banner motd #Prohibido el acceso no autorizado!# Configuracion de los puertos seriales entre R2 y R3 R2(config)#int s0/1 R2(config-if)#description R2-R1 R2(config-if)#ip address 172.31.21.2 255.255.255.252 R2(config-if)#no shutdown Configuracion de los puertos seriales entre R2 y R3 R2(config-if)#int s0/0 R2(config-if)#description R2-R3 R2(config-if)#ip address 172.31.23.1 255.255.255.252 R2(config-if)#clock rate 128000 R2(config-if)#no shut Configuracion de los puertos entre R2 y pc Internet R2(config-if)#int f0/0 R2(config-if)#description R2-Intertet R2(config-if)#ip address 209.165.200.225 255.255.255.248 R2(config-if)#no shutdown Configuracion de los puertos entre R2 y WebServer R2(config-if)#int f0/1 R2(config-if)#description R2-Web Server R2(config-if)#ip address 10.10.10.1 255.255.255.0 R2(config-if)#no shut R2(config-if)#exit

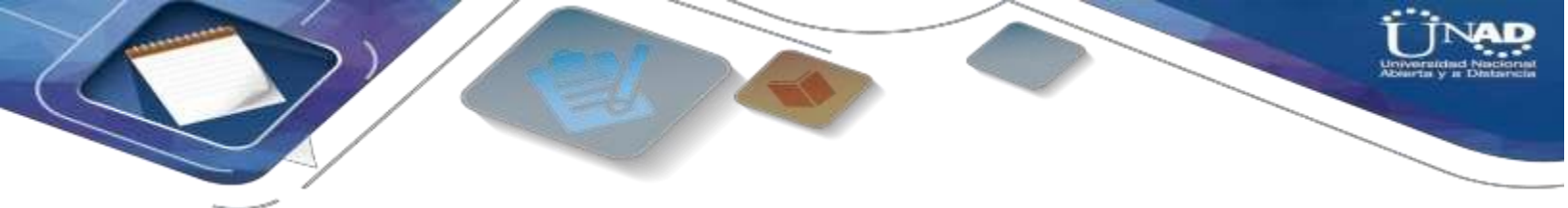

Se crea una ruta estatica por defecto que direccione el tráfico que no está explícitamente defino R2(config)#ip route 0.0.0.0 0.0.0.0 f0/0 R2(config)#exit

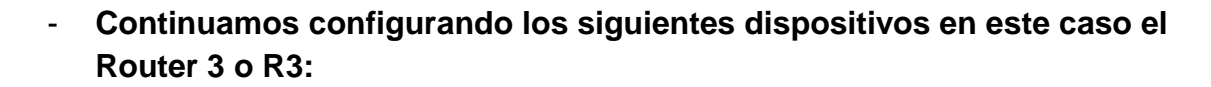

R/ Se anexan los comandos a ejecutar que servirán para crear políticas de acceso, direccionamientos entre los diferentes dispositivos como R1, R3, Pc Internet y Web Server, Además de las políticas de seguridad y mensajes, también los loopback 4,5,6 de Web server:

Router>en Router#conf t R3(config)#hostname R3 R3(config)#no ip domain-lookup (más adelante se pedirá, se configura de una vez) R3(config)#enable secret class R3(config)#line console 0 R3(config-line)#password cisco R3(config-line)#login R3(config-line)#exit R3(config)#line vty 0 4 R3(config-line)#password cisco R3(config-line)#login R3(config-line)#exit R3(config)#service password-encryption R3(config)#banner motd #Prohibido el acceso no autorizado!# R3(config)#int s0/1 R3(config-if)#Description R3-R2 R3(config-if)#ip address 172.31.23.2 255.255.255.252 R3(config-if)#no shut Configuracion ip del loopback 4 de WebServer R3(config-if)#int lo4 R3(config-if)#ip add 192.168.4.1 255.255.255.0 Configuracion ip del loopback 5 de WebServer R3(config-if)#int lo5 R3(config-if)#ip add 192.168.5.1 255.255.255.0 R3(config-if)#no shut Configuracion ip del loopback 6 de WebServer R3(config-if)#int lo6 R3(config-if)#ip add 192.168.6.1 255.255.255.0 R3(config-if)#no shut R3(config-if)#exit Se crea una ruta estatica por defecto que direccione el tráfico que no está explícitamente defino R3(config)#ip route 0.0.0.0 0.0.0.0 s0/1 R3(config)#exit R3#

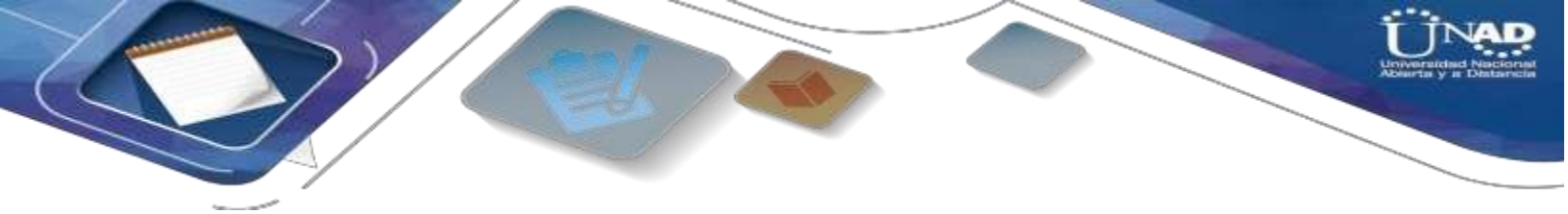

 Continuamos configurando los siguientes dispositivos en este caso el Web Server:

R/ Se realiza la configuración directamente en el modo ambientación del packet tracer del web server con la ip estática correcta, en este caso: Ip address 10.10.10.10., Subnet Mask 255.255.255.0, Default Gateway 10.10.10.1

- Continuamos configurando los siguientes dispositivos en este caso el Switch 1 o S1:

# R/ Se anexan los comandos a ejecutar que servirán para crear políticas de acceso, además de las políticas de seguridad y mensajes:

Switch>en Switch#conf t Switch(config)#hostname s1 s1(config)#enable secret class s1(config)#line console 0 s1(config-line)#password cisco s1(config-line)#login s1(config-line)#line vty 0 4 s1(config-line)#password cisco s1(config-line)#password cisco s1(config-line)#password cisco s1(config-line)#basevice password-encryption s1(config-line)#service password-encryption s1(config)#banner

- s1(config)#banner motd #Prohibido el acceso no autorizado!#
- s1(config)#exit

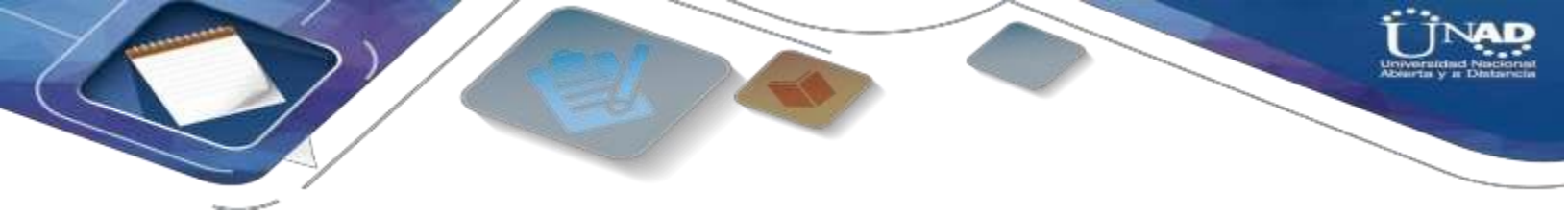

# Continuamos configurando los siguientes dispositivos en este caso el Switch 3 o S3:

R/ Se anexan los comandos a ejecutar que servirán para crear políticas de acceso, además de las políticas de seguridad y mensajes:

Switch>en Switch#conf t Switch(config)#hostname s3 s3(config)#enable secret class s3(config)#line console 0 s3(config-line)#password cisco s3(config-line)#login s3(config-line)#line vty 0 4 s3(config-line)#password cisco s3(config-line)#password cisco s3(config-line)#service pass s3(config-line)#service pass s3(config-line)#service pass s3(config-line)#service password-encryption s3(config)#banner motd #Prohibido el acceso no autorizado!# s3(config)#exit

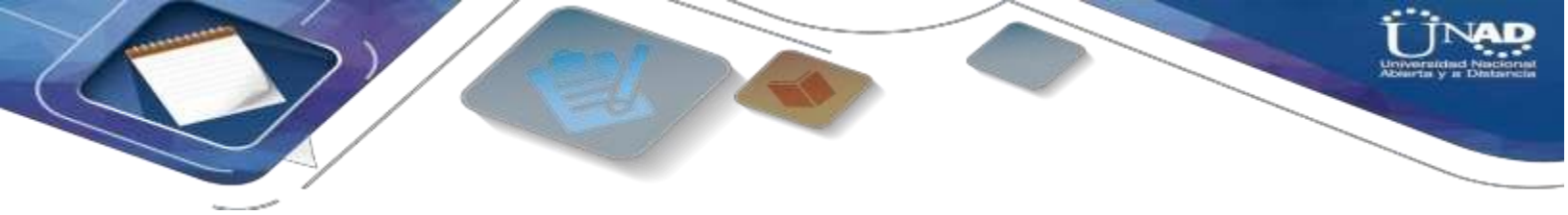

- Verificar que los equipos tengan conectividad usando el comando ping.

Conexión entre R1 y R2:

```
Rl>en
Password:
Rl#ping 172.31.21.2
Type escape sequence to abort.
Sending 5, 100-byte ICMP Echos to 172.31.21.2, timeout is 2 seconds:
!!!!!
Success rate is 100 percent (5/5), round-trip min/avg/max = 1/5/25 ms
Rl#
```

Conv

. . . . .

Conexión entre R2 y R3:

```
R2>en
Password:
R2#ping 172.31.23.2
Type escape sequence to abort.
Sending 5, 100-byte ICMP Echos to 172.31.23.2, timeout is 2 seconds:
!!!!!
Success rate is 100 percent (5/5), round-trip min/avg/max = 1/5/20 ms
R2#
```

 Configurar el protocolo de enrutamiento OSPFv2 bajo los siguientes criterios:

# OSPFv2 area 0

| Configuration Item or Task                          | Specification |
|-----------------------------------------------------|---------------|
| Router ID R1                                        | 1.1.1.1       |
| Router ID R2                                        | 5.5.5.5       |
| Router ID R3                                        | 8.8.8.8       |
| Configurar todas las interfaces LAN como<br>pasivas |               |
| Establecer el ancho de banda para enlaces           |               |
| seriales en                                         | 256 Kb/s      |
| Ajustar el costo en la métrica de S0/0 a            | 9500          |

# Paso 1: Configuramos OSPFv2 para el Router R1 según especificación de la tabla:

R1(config)#router ospf 1

Especificacamos al router:

R1(config-router)#router-id 1.1.1.1

R1(config-router)#network 172.31.21.0 0.0.0.3 area 0

R1(config-router)#network 192.168.30.0 0.0.0.255 area 0

R1(config-router)#network 192.168.40.0 0.0.0.255 area 0

R1(config-router)#network 192.168.200.0 0.0.0.255 area 0

R1(config-router)#network 192.168.99.0 0.0.0.255 area 0

R1(config-router)#passive-interface default

R1(config-router)#no passive-interface s0/0

Configuramos para calcular dinámicamente el costo de la interfaz OSPF:

R1(config-router)#auto-cost reference-bandwidth 1000

R1(config-router)#exit

# Indicamos la velocidad de la interfaz:

R1(config)#int s0/0

R1(config-if)#bandwidth 128

R1(config-if)#ip ospf cost 7500

R1(config-if)#exit

- - Paso 2: Configuramos OSPFv2 para el Router R2 según especificación de la tabla:

R2>en R2#conf t R2(config)#router ospf 1 **Especificamos al router:** R2(config-router)#router-id 5.5.5.5 R2(config-router)#network 172.31.21.0 0.0.0.3 area 0 R2(config-router)#network 172.31.23.0 0.0.0.3 area 0 R2(config-router)#network 10.10.10.0 0.0.0.255 area 0 R2(config-router)#passive-interface f0/1 Configuramos para calcular dinámicamente el costo de la interfaz OSPF: R2(config-router)#auto-cost reference-bandwidth 1000 R2(config-router)#exit Indicamos la velocidad de la interfaz: R2(config)#int s0/1 R2(config-if)#bandwidth 128 R2(config-if)#int s0/0 R2(config-if)#bandwidth 128 R2(config-if)#ip ospf cost 7500 R2(config-if)#exit

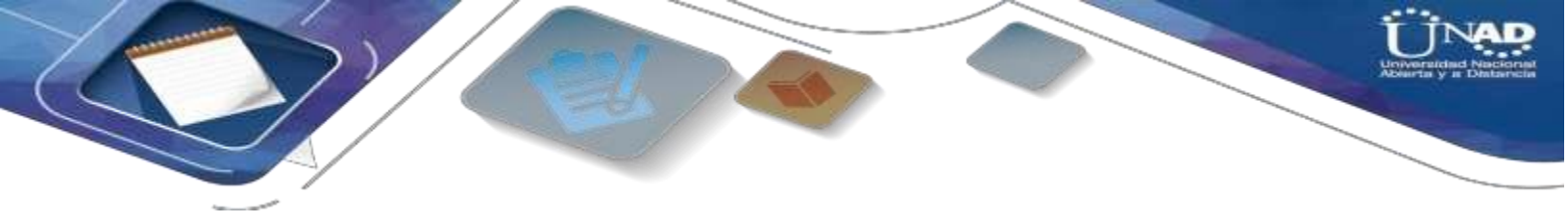

 Paso 3: Se usa una sola dirección por sumatoria, la cual es 192.168.4.0/22 para las interfaces LAN (loopback), después busco la wildcar en una calculadora en línea:

http://jodies.de/ipcalc?host=192.168.4.0&mask1=22&mask2=

HostMax: 192.168.7.254

Hosts/Net: 1022

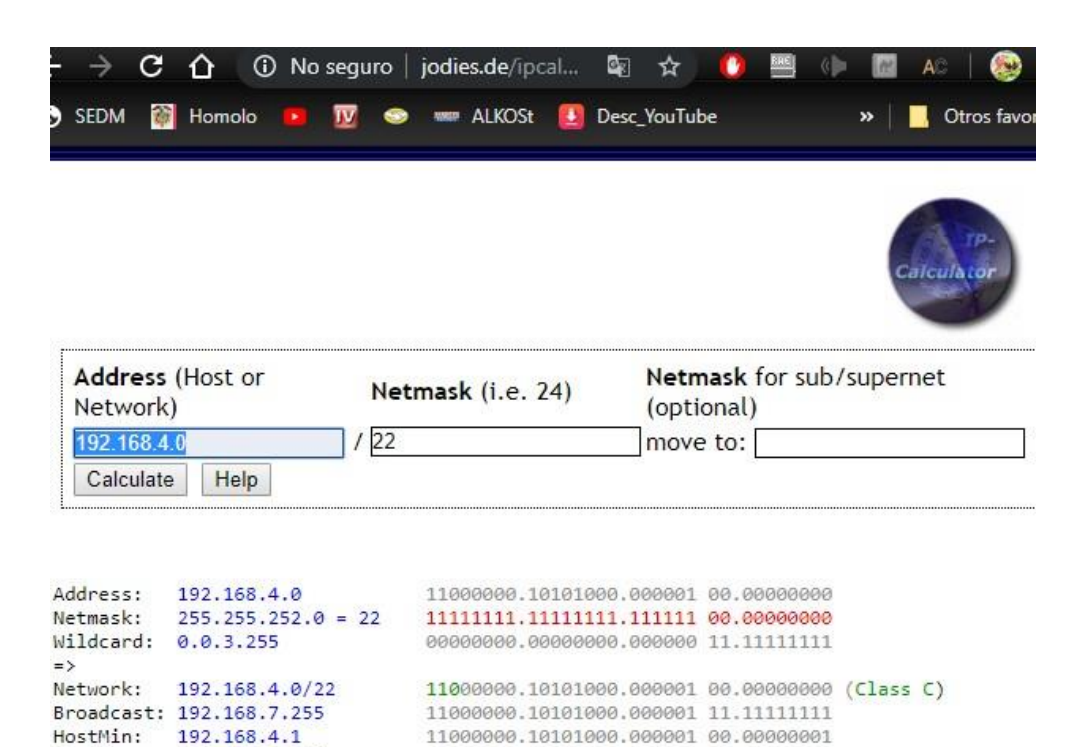

(Private Internet)

11000000.10101000.000001 11.1111110

- - Paso 4: Configuramos OSPFv2 para el Router R3 según especificación de la tabla:

R3>en R3#conf t R3(config)#router ospf 1 R3(config-router)#router-id 8.8.8.8 R3(config-router)#network 172.31.23.0 0.0.0.3 area 0 Unamos la dirección sumatoria y la Wildcar hallada en el paso anterior: R3(config-router)#network 192.168.4.0 0.0.3.255 area 0 R3(config-router)#passive-interface lo4 R3(config-router)#passive-interface lo5 R3(config-router)#passive-interface lo6 Configuramos para calcular dinámicamente el costo de la interfaz OSPF: R3(config-router)#auto-cost reference-bandwidth 1000 R3(config-router)#exit Indicamos la velocidad de la interfaz: R3(config)#int s0/1 R3(config-if)#bandwidth 128 R3(config-if)#exit

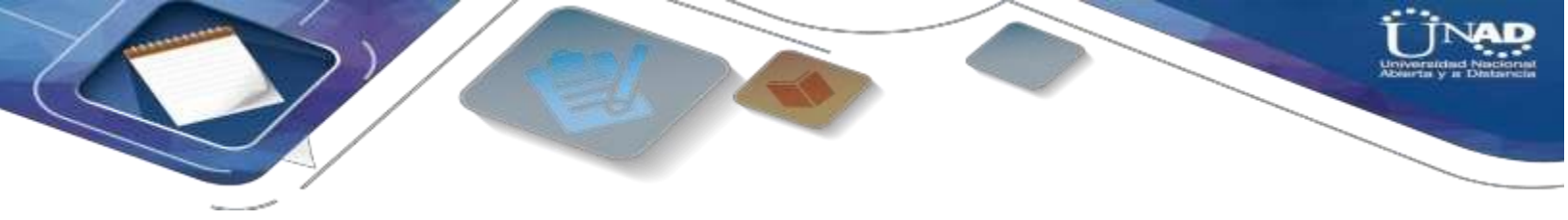

 Paso 5: Visualizar el OSPF Process ID, Router ID, Address summarizations, Routing Networks, and passive interfaces configuradas en cada router.

 $\mathsf{R}/\!/$  Primero visualizamos tablas de enrutamiento y routers conectados por  $\mathsf{OSPFv2}$ 

Visualizamos en R1 usando "show ip ospf neig" Evidencia en packet tracer:

| Rl>en<br>Password:<br>Password:<br>Rl#show ip ospf neig |     |       |   |           |             |           |  |  |  |
|---------------------------------------------------------|-----|-------|---|-----------|-------------|-----------|--|--|--|
| Neighbor ID                                             | Pri | State |   | Dead Time | Address     | Interface |  |  |  |
| 5.5.5.5<br>R1#                                          | 0   | FULL/ | - | 00:00:39  | 172.31.21.2 | Serial0/0 |  |  |  |

Visualizamos en R2 usando "show ip ospf neig" Evidencia en packet tracer:

| Password:<br>R2#show ip osp | f neig |       |   |           |             |           |
|-----------------------------|--------|-------|---|-----------|-------------|-----------|
| Neighbor ID                 | Pri    | State |   | Dead Time | Address     | Interface |
| 1.1.1.1                     | 0      | FULL/ | - | 00:00:31  | 172.31.21.1 | Serial0/1 |
| 8.8.8.8                     | 0      | FULL/ | - | 00:00:35  | 172.31.23.2 | Serial0/0 |
| R2#                         |        |       |   |           |             |           |

Visualizamos en R3 usando "show ip ospf neig" Evidencia en packet tracer:

| R3#<br>%SYS-5-CONFIG_I: Configured from console by console |                      |       |   |           |             |           |  |  |  |
|------------------------------------------------------------|----------------------|-------|---|-----------|-------------|-----------|--|--|--|
| R3#show ip osp                                             | R3#show ip ospf neig |       |   |           |             |           |  |  |  |
| Neighbor ID                                                | Pri                  | State |   | Dead Time | Address     | Interface |  |  |  |
| 5.5.5.5<br>R3#                                             | 0                    | FULL/ | - | 00:00:32  | 172.31.23.1 | Serial0/1 |  |  |  |

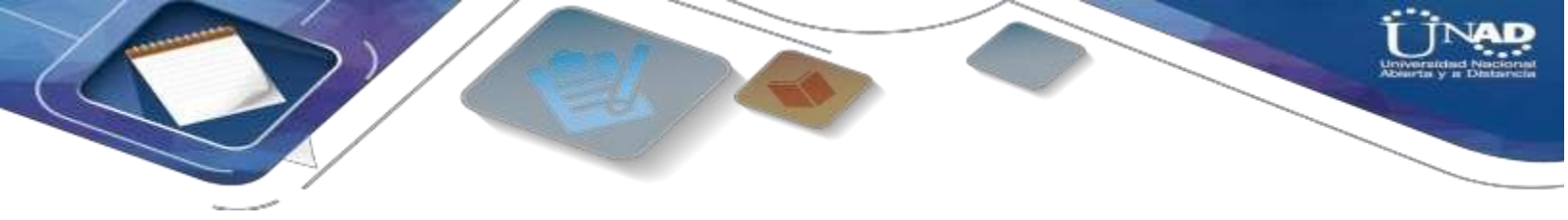

Visualizamos un resumen de las interfaces por OSPF:

En R1: R1# show ip ospf interface

> Rl#show ip ospf interface Serial0/0 is up, line protocol is up Internet address is 172.31.21.1/30, Area 0 Process ID 1, Router ID 1.1.1.1, Network Type POINT-TO-POINT, Cost: 7500 Transmit Delay is 1 sec, State POINT-TO-POINT, Priority 0 No designated router on this network No backup designated router on this network Timer intervals configured, Hello 10, Dead 40, Wait 40, Retransmit 5 Hello due in 00:00:08 Index 1/1, flood queue length 0 Next 0x0(0)/0x0(0) Last flood scan length is 1, maximum is 1 Last flood scan time is 0 msec, maximum is 0 msec Neighbor Count is 1, Adjacent neighbor count is 1 Adjacent with neighbor 5.5.5 Suppress hello for 0 neighbor(s) Bid

> > Conv

### En R2: R2# show ip ospf interface

```
R2#show ip ospf interface
Serial0/1 is up, line protocol is up
 Internet address is 172.31.21.2/30, Area 0
  Process ID 1, Router ID 5.5.5.5, Network Type POINT-TO-POINT, Cost: 647
 Transmit Delay is 1 sec, State POINT-TO-POINT, Priority 0
 No designated router on this network
 No backup designated router on this network
 Timer intervals configured, Hello 10, Dead 40, Wait 40, Retransmit 5
   Hello due in 00:00:04
  Index 1/1, flood queue length 0
 Next 0x0(0)/0x0(0)
 Last flood scan length is 1, maximum is 1
 Last flood scan time is 0 msec, maximum is 0 msec
 Neighbor Count is 1 , Adjacent neighbor count is 1
   Adjacent with neighbor 1.1.1.1
 Suppress hello for 0 neighbor(s)
Serial0/0 is up, line protocol is up
 Internet address is 172.31.23.1/30, Area 0
 Process ID 1, Router ID 5.5.5.5, Network Type POINT-TO-POINT, Cost: 750
 Transmit Delay is 1 sec, State POINT-TO-POINT, Priority 0
 No designated router on this network
 No backup designated router on this network
 --More--
```

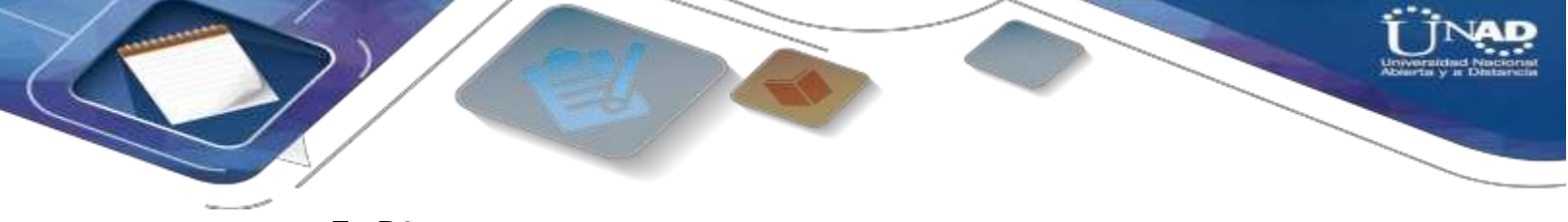

En R3: R3# show ip ospf interface

| 💇 R3                 |                       |          | -                                                                                                    |
|----------------------|-----------------------|----------|----------------------------------------------------------------------------------------------------|
| Physical             | Config                | CLI      |                                                                                                    |
|                      |                       |          | IOS Command Line Interface                                                                                   |
| R3#show i            | p ospf ir             | terface  | e 00.00.32 1/2.31.23.1 Seriato                                                                               |
| Serial0/1            | is up, ]              | ine pro  | ptocol is up                                                                                                 |
| Internet             | t address             | is 172   | 2.31.23.2/30, Area 0                                                                                         |
| Process              | ID 1, Ro              | outer IE | D 8.8.8.8, Network Type POINT-TO-POINT, Cost: 647                                                            |
| Transmi              | t Delay i             | s 1 sec  | c, State POINT-TO-POINT, Priority 0                                                                          |
| No desig             | gnated ro             | outer on | n this network                                                                                               |
| No back              | up design             | hated ro | outer on this network                                                                                        |
| Timer in             | ntervals              | configu  | ured, Hello 10, Dead 40, Wait 40, Retransmit 5                                                               |
| Hello                | due in (              | 00:00:07 | 7                                                                                                    |
| Index 1,<br>Next 0x( | /1, flood<br>0(0)/0x0 | d queue  | length 0                                                                                                    |
| Last flo             | ood scan              | length   | <pre>is 1, maximum is 1 s 0 msec, maximum is 0 msec Adjacent neighbor count is 1 or 5.5.5.5 eighbor(s)</pre> |
| Last flo             | ood scan              | time is  |                                                                                                    |
| Neighbor             | r Count i             | is 1 , A |                                                                                                    |
| Adjace               | ent with              | neighbo  |                                                                                                    |
| Loopback4            | is up, l              | line pro | otocol is up                                                                                                 |
| Internet             | t address             | s is 192 | 2.168.4.1/24, Area 0                                                                                         |
| Process              | ID 1, Ro              | outer ID | D 8.8.8.8, Network Type LOOPBACK, Cost: 0                                                                    |
| Loopback             | k interfa             | ce is t  | treated as a stub Host                                                                                       |
| Loopback5            | is up, l              | line pro | otocol is up                                                                                                 |
| Internet             | t address             | s is 192 | 2.168.5.1/24, Area O                                                                                         |
| Process              | ID 1, Ro              | outer II | D 8.8.8.8, Network Type LOOPBACK, Cost: 0                                                                    |
| Loopback             | k interfa             | ace is t | treated as a stub Host                                                                                       |
| Loopback6            | is up, 1              | line pro | otocol is up                                                                                                 |
| Internet             | t address             | s is 192 | 2.168.6.1/24, Area O                                                                                         |
| Process              | ID 1, Ro              | outer ID | D 8.8.8.8, Network Type LOOPBACK, Cost: O                                                                    |
| Loopback             | k interfa             | Ace is t | treated as a stub Host                                                                                       |

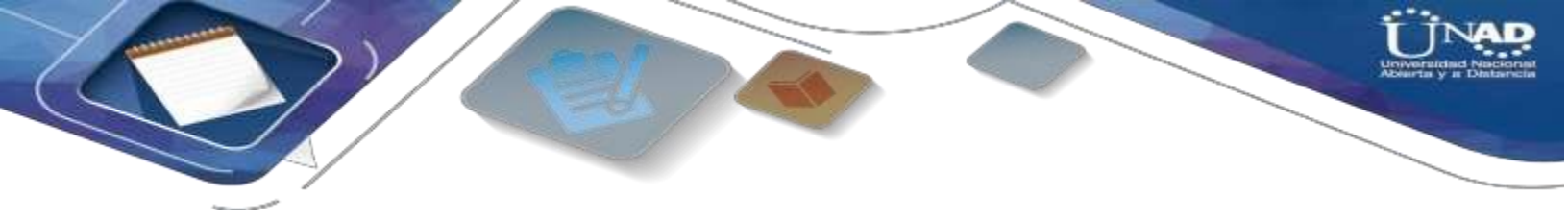

 Visualizar el OSPF Process ID, Router ID, Address summarizations, Routing Networks, y passive interfaces configuradas en cada router.
 R//

En R1: Con el comando: Show ip protocols:

```
Rl#Show ip protocols
Routing Protocol is "ospf 1"
 Outgoing update filter list for all interfaces is not set
 Incoming update filter list for all interfaces is not set
 Router ID 1.1.1.1
 Number of areas in this router is 1. 1 normal 0 stub 0 nssa
 Maximum path: 4
 Routing for Networks:
   172.31.21.0 0.0.0.3 area 0
   192.168.30.0 0.0.0.255 area 0
   192.168.40.0 0.0.0.255 area 0
   192.168.200.0 0.0.0.255 area 0
   192.168.99.0 0.0.0.255 area 0
 Passive Interface(s):
   FastEthernet0/0
   FastEthernet0/1
   Serial0/1
 Routing Information Sources:
   Gateway Distance
                                Last Update
                              00:08:44
   1.1.1.1
                      110
   5.5.5.5
                      110
                               00:20:02
   8.8.8.8
                      110
                               00:17:45
 Distance: (default is 110)
```

En R2: Con el comando: Show ip protocols:

```
R2#Show ip protocols
Routing Protocol is "ospf 1"
 Outgoing update filter list for all interfaces is not set
 Incoming update filter list for all interfaces is not set
  Router ID 5.5.5.5
 Number of areas in this router is 1. 1 normal 0 stub 0 nssa
 Maximum path: 4
 Routing for Networks:
   172.31.21.0 0.0.0.3 area 0
   172.31.23.0 0.0.0.3 area 0
   10.10.10.0 0.0.0.255 area 0
 Passive Interface(s):
    FastEthernet0/1
 Routing Information Sources:
                                 Last Update
    Gateway
                   Distance
   1.1.1.1
                       110
                                 00:09:50
                                 00:21:06
   5.5.5.5
                       110
   8.8.8.8
                       110
                                 00:18:49
  Distance: (default is 110)
```

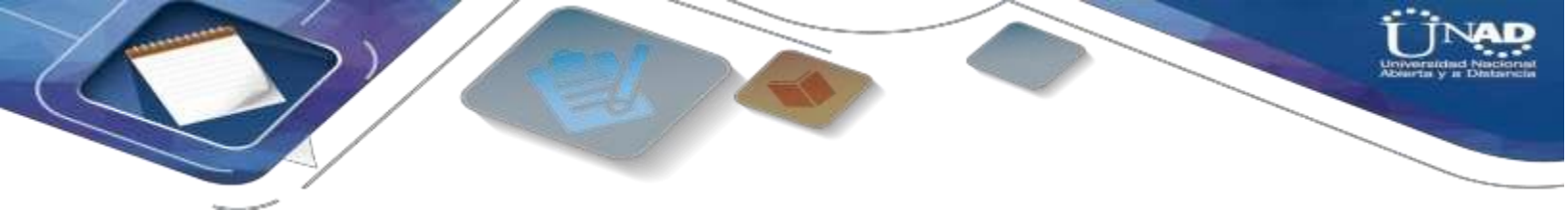

# En R3, con el comando: Show ip protocols:

L

R3#Show ip protocols

```
Routing Protocol is "ospf 1"
 Outgoing update filter list for all interfaces is not set
 Incoming update filter list for all interfaces is not set
 Router ID 8.8.8.8
 Number of areas in this router is 1. 1 normal 0 stub 0 nssa
 Maximum path: 4
 Routing for Networks:
   172.31.23.0 0.0.0.3 area 0
   192.168.4.0 0.0.3.255 area 0
 Passive Interface(s):
   Loopback4
   Loopback5
   Loopback6
  Routing Information Sources:
                                 Last Update
   Gateway
                  Distance
   1.1.1.1
                                 00:11:32
                       110
   5.5.5.5
                        110
                                 00:22:49
   8.8.8.8
                        110
                                 00:20:32
  Distance: (default is 110)
```

R3#

\_\_\_\_

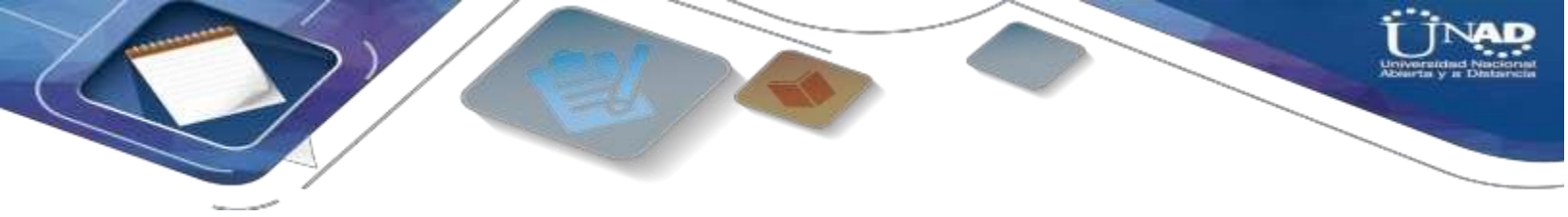

 Paso 6: Configurar VLANs, Puertos troncales, puertos de acceso, encapsulamiento, InterVLAN Routing y Seguridad en los Switches acorde a la topología de red establecida.

R// Configuramos en S1 con los siguientes comandos:

s1>en

s1#conf t

Configuramos las Vlan con su respectivo nombre:

s1(config)#vlan 30

s1(config-vlan)#name Administración

s1(config-vlan)#vlan 40

s1(config-vlan)#name Mercadeo

s1(config-vlan)#Vlan 200

s1(config-vlan)#name Mantenimiento

s1(config-vlan)#vlan 99

s1(config-vlan)#name LAN\_S1\_S3

s1(config-vlan)#exit

s1(config)#int vlan 99

s1(config-if)#ip address 192.168.99.2 255.255.255.0

s1(config-if)#no shut

s1(config-if)#exit

s1(config)#ip default-gateway 192.168.30.1

Configuramos los puertos troncales:

s1(config)#int f0/3

s1(config-if)#switchport mode trunk

s1(config-if)#switchport trunk native vlan 1

s1(config-if)#exit

s1(config)#int f0/24

s1(config-if)#switchport mode trunk

s1(config-if)#switchport trunk native vlan 1

s1(config-if)#exit

Configuramos los puertos de acceso y seguridad:

s1(config)#int range f0/1-2, f0/4-23, g0/1-2

s1(config-if-range)#switchport mode access

s1(config-if-range)#int f0/1

s1(config-if)#switchport mode access

s1(config-if)#switchport access vlan 30

s1(config-if)#int range f0/2, f0/4-23, g0/1-2

s1(config-if-range)#shutdown

s1(config-if-range)#exit

R// Configuramos en S3 con los siguientes comandos:

s3>en s3#conf t Configuramos las Vlan con su respectivo nombre: s3(config)#vlan 30 s3(config-vlan)#name Administracion s3(config-vlan)#vlan 40 s3(config-vlan)#name Mercadeo s3(config-vlan)#vlan 200 s3(config-vlan)#name Mantenimiento s3(config-vlan)#vlan 99 s3(config-vlan)#Name LAN S1 S3 s3(config-vlan)#exit s3(config)#int vlan 99 s3(config-if)#ip address 192.168.99.3 255.255.255.0 s3(config-if)#no shut s3(config-if)#exit s3(config)#ip default-gateway 192.168.40.1 Configuramos los puertos troncales: s3(config)#int f0/3 s3(config-if)#switchport mode trunk s3(config-if)#switchport trunk native vlan 1 Configuramos los puertos de acceso y seguridad: s3(config-if)#int range f0/1-2, f0/4-24, g0/1-2 s3(config-if-range)#switchport mode access s3(config-if-range)#shut s3(config-if-range)#exit s3(config)#int f0/1 s3(config-if)#no shut s3(config-if)#switchport mode access s3(config-if)#switchport access vlan 40 s3(config-if)#exit s3(config)#

Configuramos 802.1Q en R1 con los siguientes comandos:

R1>en R1#conf t R1(config)#int f0/0.30 R1(config-subif)#description Administracion\_LAN R1(config-subif)#encapsulation dot1g 30 R1(config-subif)#ip add 192.168.30.1 255.255.255.0 R1(config-subif)#exit R1(config)#int f0/0.40 R1(config-subif)#description Mercadeo\_LAN R1(config-subif)#encapsulation dot1q 40 R1(config-subif)#ip add 192.168.40.1 255.255.255.0 R1(config-subif)#exit R1(config)#int f0/0.200 R1(config-subif)#description Mantenimiento\_RED R1(config-subif)#encapsulation dot1g 200 R1(config-subif)#ip add 192.168.200.1 255.255.255.0 R1(config-subif)#exit R1(config)#int f0/0.99 R1(config-subif)#description s1\_s3\_red R1(config-subif)#encapsulation dot1q 99 R1(config-subif)#ip add 192.168.99.1 255.255.255.0 R1(config-subif)#exit R1(config)#int f0/0 R1(config-if)#no shut R1(config-if)#exit

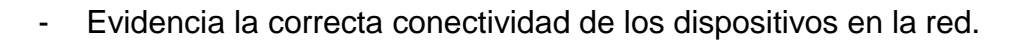

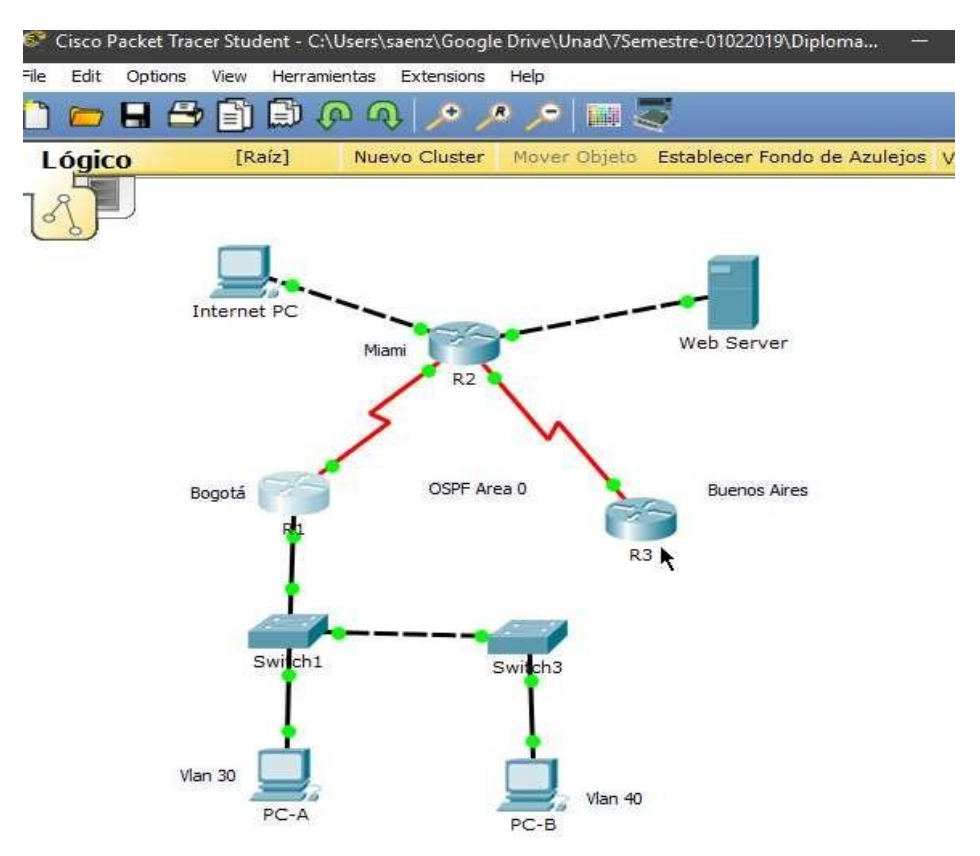

Basados en la gráfica anterior se analiza que todos los puntos interconectan de manera correcta porque los puntos en las conexiones son de color verde, además de unas pruebas de ping que fueron satisfactorias.

- En el Switch 3 deshabilitar DNS lookup.

R// R3>en R3#conf t R3 (config)# no ip domain-lookup R3 (config)#exit

# - Asignar direcciones IP a los Switches acorde a los lineamientos.

R// En pasos anteriores las configuraciones ip se realizaron de manera correcta de los switch.

- - Paso 7: Implement DHCP and NAT for IPv4, Configurar R1 como servidor DHCP para las VLANs 30 y 40, Reservar las primeras 30 direcciones IP de las VLAN 30 y 40 para configuraciones estáticas.

R// A continuación, se realizará la configuración correcta para que R1 sirva de DHCP para las Vlan antes mencionadas con su respectivo rango:

R1>en

R1#conf t

Configuramos el DHCP excluyendo las primeras 30 ip de las Vlan 30 y 40:

R1(config)#ip dhcp excluded-address 192.168.30.1 192.168.30.30

R1(config)#ip dhcp excluded-address 192.168.40.1 192.168.40.30

# Configurar R1 como servidor DHCP:

R1(config)#ip dhcp pool Administracion

R1(dhcp-config)#dns-server 10.10.10.11

R1(config)#ip dhcp pool Administracion

R1(dhcp-config)#default-router 192.168.30.1

R1(dhcp-config)#network 192.168.30.0 255.255.255.0

R1(dhcp-config)#exit

R1(config)#ip dhcp pool Mercadeo

R1(dhcp-config)#dns-server 10.10.10.11

R1(dhcp-config)#ip domain-name ccna.com

R1(dhcp-config)#default-router 192.168.40.1

R1(dhcp-config)#network 192.168.40.0 255.255.255.0

R1(dhcp-config)#exit

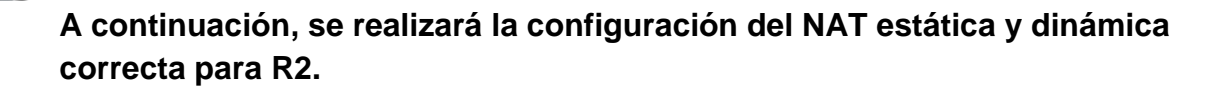

R2>en R2#conf t R2(config)#user usuarioweb privilege 15 secret cisco R2(config)#ip http server R2(config)#ip http secure-server R2(config)#access-list 1 permit 192.168.30.0 0.0.255 R2(config)#access-list 1 permit 192.168.40.0 0.0.0.255 R2(config)#access-list 1 permit 192.168.4.0 0.0.3.255 R2(config)#ip nat pool Internet 209.165.200.225 209.165.200.228 netmask 255.255.255.248 R2(config)#ip nat inside source list 1 pool Internet R2(config)#ip nat inside source static 10.10.10.10 209.165.200.229 R2(config)#int f0/0 R2(config-if)#ip nat outside R2(config-if)#int f0/1 R2(config-if)#ip nat inside R2(config-if)#exit R2(config)#exit

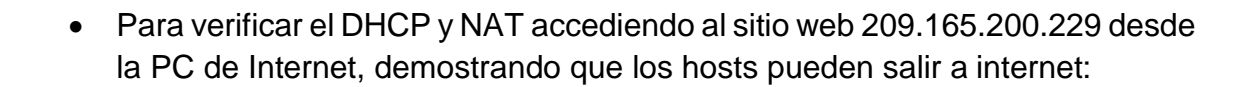

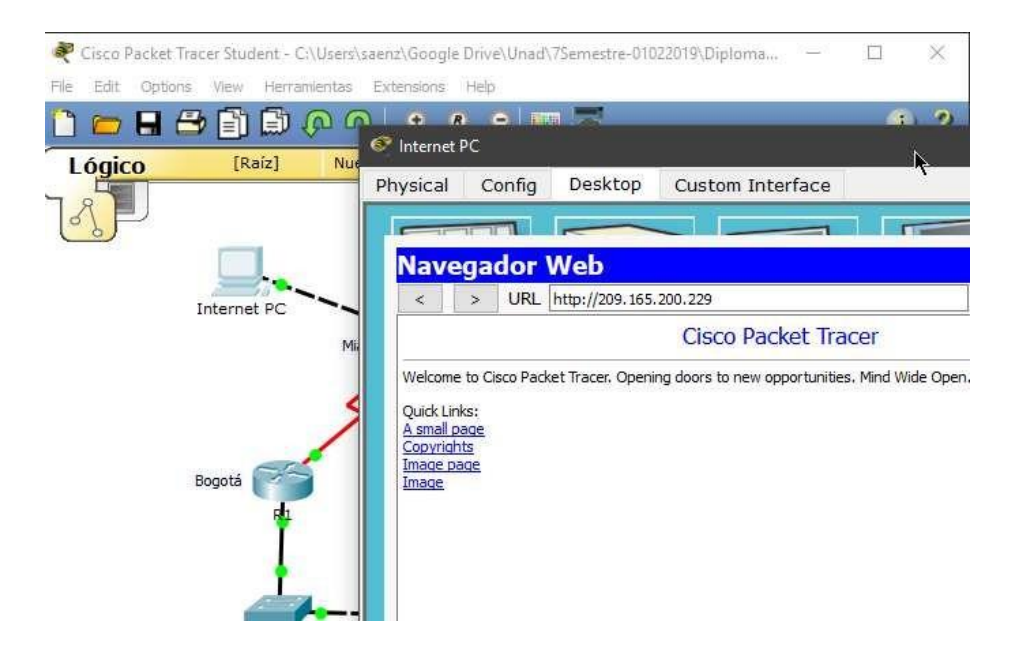

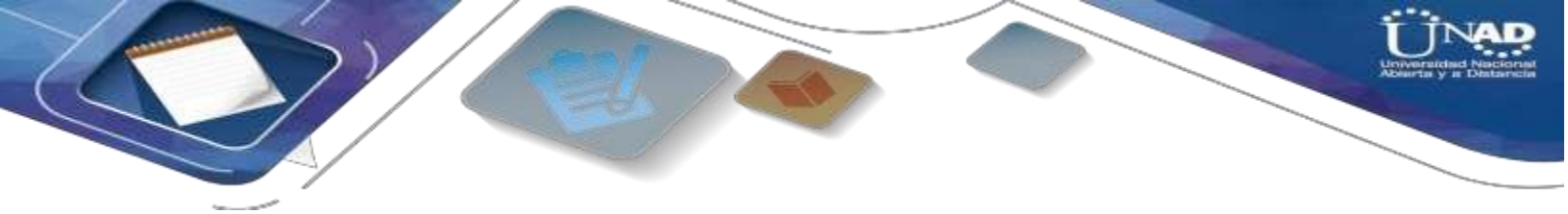

Paso 8:

- Configurar al menos dos listas de acceso de tipo estándar a su criterio en para restringir o permitir tráfico desde R1 o R3 hacia R2.
- Configurar al menos dos listas de acceso de tipo extendido o nombradas a su criterio en para restringir o permitir tráfico desde R1 o R3 hacia R2.

R// A continuación, se realizará la restricción de acceso a las líneas VTY en el Router R2

R2>en R2#conf t R2(config)#ip access-list standard Admin R2(config-std-nacl)#permit host 172.31.21.1 R2(config-std-nacl)#exit R2(config)#line vty 0 4 R2(config-line)#access-class Admin in R2(config-line)#exit

- A continuación, se realizará unos pasos de ACL extendida en R2 para proteger la red del tráfico que genera el acceso a internet.

R//

R2#conf t R2(config)#access-list 100 permit tcp any host 209.165.200.229 eq www R2(config)#access-list 100 permit icmp any any echo-reply R2(config)#int f0/0 R2(config-if)#ip access-group 100 in R2(config-if)#exit

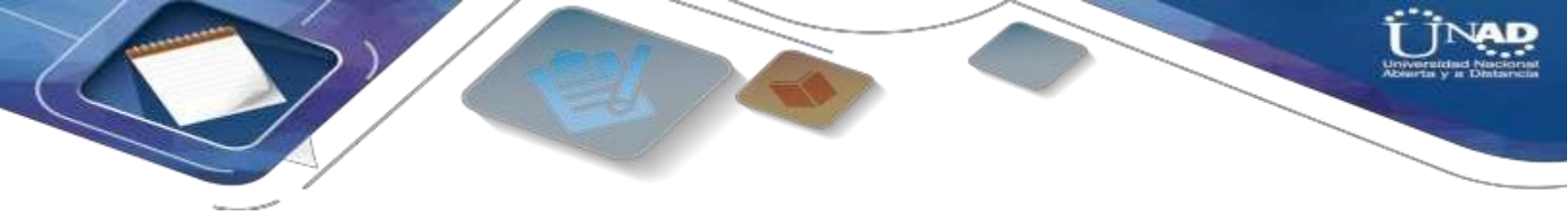

 Paso 9: Verificamos los procesos de comunicación y redireccionamiento de tráfico en la red:

Ping de Internet PC a PC-A y PC-C:

| ا 🧐 | 💱 Internet PC |            |               |                     |                              |  |  |  |  |
|-----|---------------|------------|---------------|---------------------|------------------------------|--|--|--|--|
| Phy | ysical        | Config     | Desktop       | Custom Interface    |                              |  |  |  |  |
| Т   |               | 1-1-1      |               |                     |                              |  |  |  |  |
|     | Símb          | olo del    | Sistema       |                     |                              |  |  |  |  |
|     |               |            |               | -                   |                              |  |  |  |  |
|     | Packet        | Tracer P   | C Command L:  | ine 1.0             |                              |  |  |  |  |
|     | PC>pin        | ig 192.168 | .30.31        |                     |                              |  |  |  |  |
|     | Pingin        | ng 192.168 | .30.31 with   | 32 bytes of data:   |                              |  |  |  |  |
|     | Reply         | from 209.  | 165.200.225   | Destination host    | unreachable.                 |  |  |  |  |
|     | Reply         | from 209.  | 165.200.225   | Destination host    | unreachable.<br>unreachable. |  |  |  |  |
|     | Reply         | from 209.  | 165.200.225   | Destination host    | unreachable.                 |  |  |  |  |
|     | Ping s        | tatistics  | for $192.160$ | 3.30.31:            | (100% loss)                  |  |  |  |  |
|     |               |            |               | 100a 0, 2000 1      | (1000 1000,,                 |  |  |  |  |
|     | PC>pin        | ig 192.168 | .40.31        |                     |                              |  |  |  |  |
|     | Pingin        | ng 192.168 | .40.31 with   | 32 bytes of data:   |                              |  |  |  |  |
|     | Reply         | from 209.  | 165.200.225   | Destination host    | unreachable.                 |  |  |  |  |
|     | Reply         | from 209.  | 165.200.225   | Destination host    | unreachable.<br>unreachable. |  |  |  |  |
|     | Reply         | from 209.  | 165.200.225   | : Destination host  | unreachable.                 |  |  |  |  |
|     | Ping s        | tatistics  | for 192.168   | 3.40.31:            | (1008 1)                     |  |  |  |  |
|     | Pa            | ckets: Se  | nt = 4, Rece  | eived = 0, Lost = 4 | (100% loss),                 |  |  |  |  |

R1>em Bassword: Password: R1fconf 1 Enter configuration commands, one per line. End with CHTL/2. R1(config)Sexit R1f Sife Sife 200-1-CONFIG\_2: Configured from concole by console R1fping 200-148-200-320 Type secape sequence to abort. Sending 5, 100-byte TCMP Schoe to 200-165.200-230, timeout is 2 seconds: 1111 Success fate is 100 percent (5/5), round-trip min/avg/max = 7/8/10 ms R1ftraceroute 152\_168.50.31 Type escape sequence to abort. Fracing he route to 152\_168.10.31

# CONCLUSIONES

En el trascurso de todas las actividades en la plataforma cisco, se logró realizar de manera gradual los procedimientos básicos para configuración de una red básica como compleja, donde se logra identificar, analizar y configurar dispositivos de red según las necesidades requeridas, durante todo el desarrollo de la asignatura se logra comprender la importancia que debe tener todo equipo de red a la hora de asignar las direcciones IP, hasta implementar protocolos de seguridad en las diferentes capaz y otros apartados más permitiendo una red confiable y robusta.

Durante todo el aprendizaje como estudiante de carrera profesional en sistemas, el Curso de CISCO ha aportado a mis conocimientos en gran medida, gracias a eso mi perfil se vuelve más competente en el ámbito laboral y personal, gracias a que el conocimiento adquirido me abre mas puertas de trabajo para alcanzar mis objetivos y metas.

# BIBLIOGRAFÍA

- Temática: Enrutamiento Dinámico CISCO. (2014). Enrutamiento Dinámico. Principios de Enrutamiento y Conmutación. Recuperado de <u>https://static-course-</u> assets.s3.amazonaws.com/RSE50ES/module7/index.html#7.0.1.1
- Temática: OSPF de una sola área
   CISCO. (2014). OSPF de una sola área. Principios de Enrutamiento y
   Conmutación. Recuperado de <u>https://static-course-assets.s3.amazonaws.com/RSE50ES/module8/index.html#8.0.1.1</u>
- Temática: Listas de control de acceso
   CISCO. (2014). Listas de control de acceso. Principios de Enrutamiento y Conmutación. Recuperado de <u>https://static-course-assets.s3.amazonaws.com/RSE50ES/module9/index.html#9.0.1.1</u>
- Temática: DHCP CISCO. (2014). DHCP. Principios de Enrutamiento y Conmutación. Recuperado de <u>https://static-course-assets.s3.amazonaws.com/RSE50ES/module10/index.html#10.0.1.1</u>
- Temática: Traducción de direcciones IP para IPv4 CISCO. (2014). Traducción de direcciones IP para IPv4. Principios de Enrutamiento y Conmutación. Recuperado de <u>https://static-course-assets.s3.amazonaws.com/RSE50ES/module11/index.html#11.0.1.1</u>
- Eugenio Duarte, E. D. (2016, 13 abril). Cisco CCNA Cómo Configurar DHCP En Cisco Router. Recuperado 5 junio, 2019, de <u>http://blog.capacityacademy.com/2014/01/09/cisco-ccna-como-configurar-dhcp-en-cisco-router/</u>
- Colaboradores de Wikipedia. (2019b, 30 abril). Máscara de red Wikipedia, la enciclopedia libre. Recuperado 5 junio, 2019, de https://es.wikipedia.org/wiki/M%C3%A1scara\_de\_red
- Rosbarbosa, R. B. (2017, 25 septiembre). IP Helper y Relay Agent Manteniendo un servidor DHCP en otra red.. Recuperado 5 junio, 2019, de <u>https://www.seaccna.com/ip-helper-relay-agent/</u>
- Byspel, B. (2017, 14 junio). Configurar servidor DHCP en Packet Tracer. Recuperado 5 junio, 2019, de <u>https://byspel.com/configurar-servidor-dhcp-en-cisco-packet-tracer/</u>

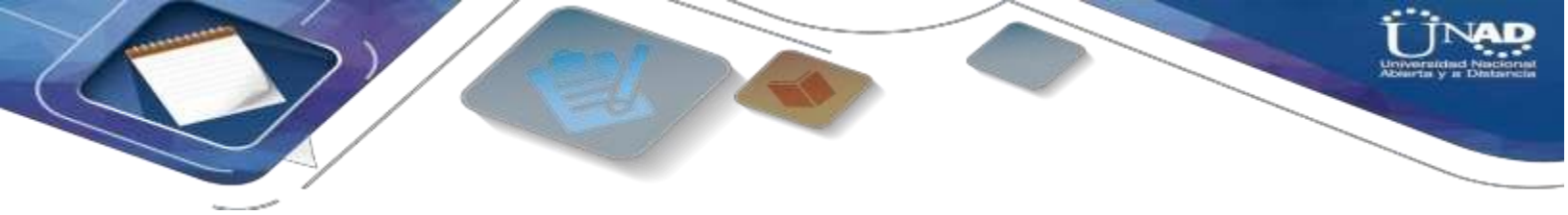

- Victor E. Martinez G, V. E. M. (2015, 22 abril). Configuración de RIPv2 (protocolo dinámico). Recuperado 5 junio, 2019, de <u>http://theosnews.com/2013/02/configuracion-de-ripv2-protocolo-dinamico/</u>
- Ángel Calvo, A. C. (2015, 11 mayo). RIP Cisco, aprende a configurar este protocolo facilmente.. Recuperado 5 junio, 2019, de <u>https://aplicacionesysistemas.com/rip-cisco-version2-de-manera-facil-y-</u> <u>sencilla/</u>
- Victor E. Martinez G, V. E. (2018, 16 agosto). Configuración de rutas estáticas (static route) Router Cisco. Recuperado 5 junio, 2019, de <u>http://theosnews.com/2013/02/configuracion-de-rutas-estaticas-static-route-router-cisco/</u>
- Juansa, J. (2008, 5 octubre). Solucionando errores TCP/IP. 4 Uno de los blogs de Juansa. Recuperado 5 junio, 2019, de <u>https://geeks.ms/juansa/2008/10/05/solucionando-errores-tcpip-4/</u>
- Leandro Di Tommaso, L. D. T. (2010, 28 febrero). Configuración de PPP y PAP en Cisco. Recuperado 5 junio, 2019, de <u>https://www.mikroways.net/2010/02/28/configuracion-de-ppp-y-pap-encisco/</u>
- Eugenio Duarte, E. D. (2016, 12 abril). Cisco CCNA Cómo Configurar NAT Overload En Cisco Router. Recuperado 5 junio, 2019, de <u>http://blog.capacityacademy.com/2014/06/18/cisco-ccna-como-configurar-nat-overload-en-cisco-router/</u>